## Model 1054B DC

Dual Cell Conductivity/Resistivity Microprocessor Analyzer

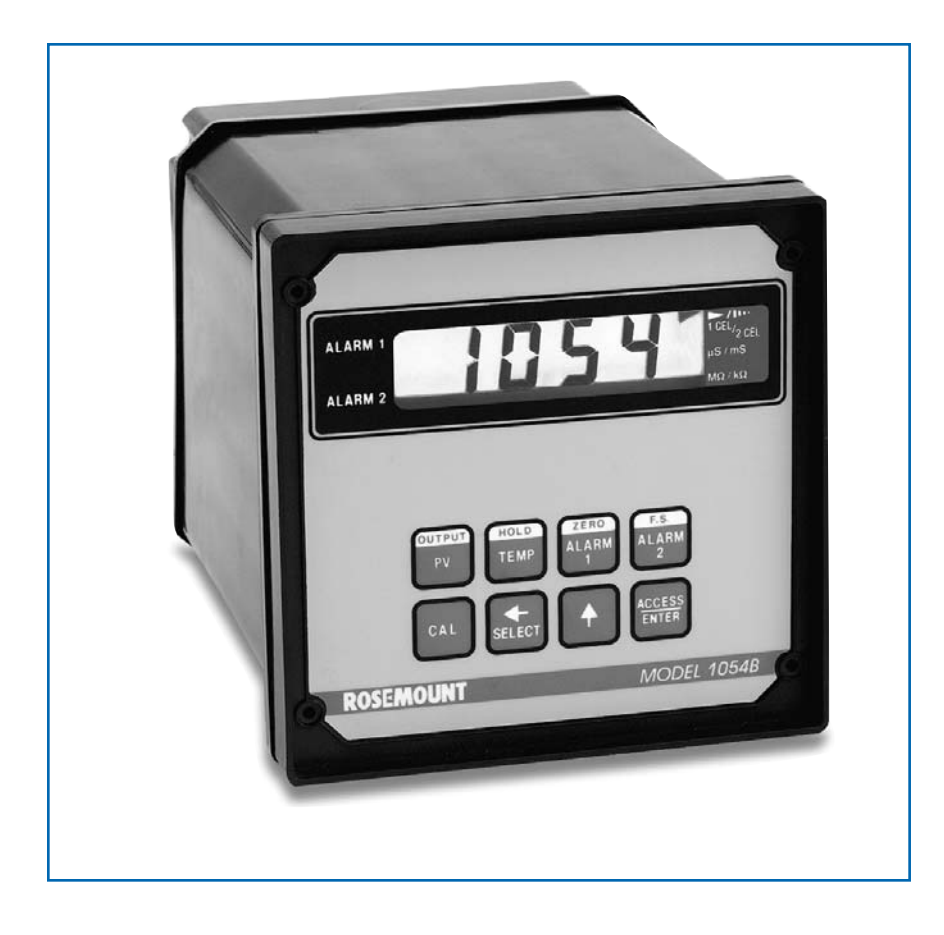

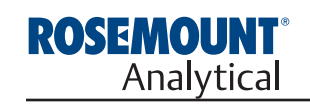

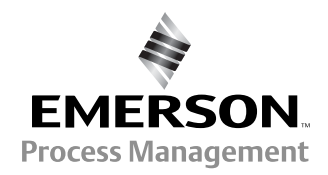

### ESSENTIAL INSTRUCTIONS READ THIS PAGE BEFORE PRO-CEEDING!

Rosemount Analytical designs, manufactures, and tests its products to meet many national and international standards. Because these instruments are sophisticated technical products, you must properly install, use, and maintain them to ensure they continue to operate within their normal specifications. The following instructions must be adhered to and integrated into your safety program when installing, using, and maintaining Rosemount Analytical products. Failure to follow the proper instructions may cause any one of the following situations to occur: Loss of life; personal injury; property damage; damage to this instrument; and warranty invalidation.

- Read all instructions prior to installing, operating, and servicing the product. If this Instruction Manual is not the correct manual, telephone 1-949-757-8500 and the requested manual will be provided. Save this Instruction Manual for future reference.
- If you do not understand any of the instructions, contact your Rosemount representative for clarification.
- Follow all warnings, cautions, and instructions marked on and supplied with the product.
- Inform and educate your personnel in the proper installation, operation, and maintenance of the product.
- Install your equipment as specified in the Installation Instructions of the appropriate Instruction Manual and per applicable local and national codes. Connect all products to the proper electrical and pressure sources.
- To ensure proper performance, use qualified personnel to install, operate, update, program, and maintain the product.
- When replacement parts are required, ensure that qualified people use replacement parts specified by Rosemount. Unauthorized parts and procedures can affect the product's performance and place the safe operation of your process at risk. Look alike substitutions may result in fire, electrical hazards, or improper operation.
- Ensure that all equipment doors are closed and protective covers are in place, except when maintenance is being performed by qualified persons, to prevent electrical shock and personal injury.

### WARNING ELECTRICAL SHOCK HAZARD

Making cable connections to and servicing this instrument require access to shock hazard level voltages which can cause death or serious injury.

Relay contacts made to separate power sources must be disconnected before servicing.

Electrical installation must be in accordance with the National Electrical Code (ANSI/NFPA-70) and/or any other applicable national or local codes.

Unused cable conduit entries must be securely sealed by non-flammable closures to provide enclosure integrity in compliance with personal safety and environmental protection requirements.

For safety and proper performance this instrument must be connected to a properly grounded three-wire power source.

Proper relay use and configuration is the responsibility of the user.

Do not operate this instrument without front cover secured. Refer installation, operation and servicing to qualified personnel.

Be sure to disconnect all hazardous voltage before opening the enclosure.

The unused conduit openings need to be sealed with NEMA 4X or IP65 conduit plugs to maintain the ingress protection rating (IP65).

No external connection to the instrument of more than 43V peak allowed with the exception of power and relay terminals. Any violation will impair the safety protection provided.

#### WARNING

This product is not intended for use in the light industrial, residential or commercial environment, per the instrument's certification to EN50081-2.

#### Emerson Process Management

**Rosemount Analytical Inc.** 2400 Barranca Parkway Irvine, CA 92606 USA Tel: (949) 757-8500 Fax: (949) 474-7250

http://www.RAuniloc.com

EMERSON. Process Management

© Rosemount Analytical Inc. 2001

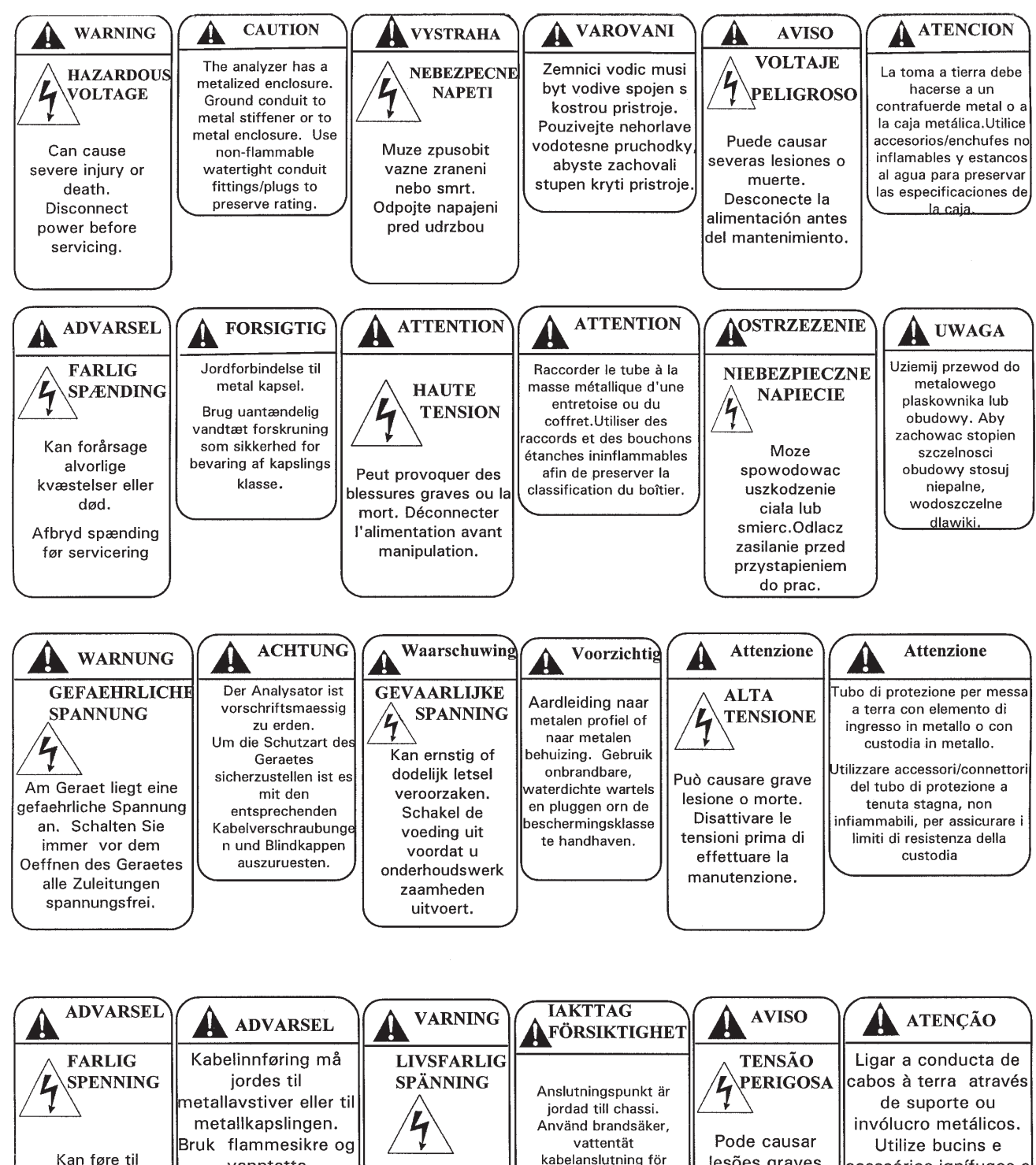

Kan føre til alvorlige skader eller dødsulykker. Spenningstilførsel må frakobles før service utføres.

Kan medföra nipler\plugger slik at allvarlig skada eller dödsfall.

vanntette

kapslingens

tetthetsgrad

opprettholdes.

Bryt spänning innan service utföres.

lesões graves ou a morte. Desligar a energia antes de proceder a trabalhos de manutenção.

att bevara

klassificering av

apparatskåp.

Utilize bucins e acessórios ignífugos e estanques para preservação da estanquecidade.

### **About This Document**

This manual contains instructions for installation and operation of the Model 1054BDC Dual Cell Conductivity/Resistivity Microprocessor Analyzer.

The following list provides notes concerning all revisions of this document.

| <u>Rev. Level</u> | <u>Date</u> | Notes                                                                                                    |
|-------------------|-------------|----------------------------------------------------------------------------------------------------|
| A                 | 5/96-1/00   | This is the initial release of the product manual. The manual has been reformatted to reflect the Emerson documentation style and updated to reflect any changes in the product offering. |
| В                 | 4/03        | Update CE information.                                                                                                    |

### MODEL 1054B DC CONDUCTIVITY MICROPROCESSOR ANALYZER

#### **TABLE OF CONTENTS**

| Section | Title                             | Page |
|---------|-----------------------------------|------|
| 1.0     | DESCRIPTION AND SPECIFICATIONS    | 1    |
| 1.1     | Features and Applications         | 1    |
| 1.2     | Physical Specifications - General | 2    |
| 1.3     | Analyzer Specifications           | 3    |
| 1.4     | Ordering Information              | 4    |
| 2.0     | INSTALLATION                      | 5    |
| 2.1     | General                           | 5    |
| 2.2     | Unpacking and Inspection          | 5    |
| 2.3     | Mechanical Installations          | 5    |
| 2.4     | Electrical Wiring                 | 5    |
| 2.5     | Sensor Installation               | 6    |
| 3.0     | DESCRIPTION OF CONTROLS           | 12   |
| 3.1     | Keyboard Functions                | 12   |
| 4.0     | CONFIGURATION                     | 17   |
| 4.1     | General                           | 17   |
| 4.2     | Process Variable                  | 17   |
| 4.3     | Alarm 1 and 2                     | 19   |
| 4.4     | Temperature Configuration         | 21   |
| 4.5     | Current Output                    | 21   |
| 4.6     | Defaults                          | 22   |
| 4.7     | Alarm Setpoint                    | 22   |
| 4.8     | Output Scale Expansion            | 24   |
| 4.9     | Simulate Output                   | 25   |
| 4.10    |                                   | 20   |
| 5.0     | START-UP AND CALIBRATION          | 27   |
| 5.1     | Start-Up and Calibration          | 27   |
| 6.0     | KEYBOARD SECURITY                 | 29   |
| 6.1     | Keyboard Security                 | 29   |
| 7.0     | THEORY OF OPERATION               | 30   |
| 7.1     | Theory of Operation               | 30   |
| 8.0     | DIAGNOSTICS AND TROUBLESHOOTING   | 31   |
| 8.1     | Diagnostics                       | 31   |
| 8.2     | Troubleshooting                   | 32   |
| 8.3     | Instrument Maintenance            | 35   |
| 9.0     | RETURN OF MATERIAL                | 36   |
| 9.1     | General                           | 36   |
| 9.2     | Warranty Repair                   | 36   |
| 9.3     | Non Warranty Repair               | 36   |

#### TABLE OF CONTENTS CONT'D.

#### LIST OF FIGURES

| Figure No. | Title                             | Page |
|------------|-----------------------------------|------|
| 2-1        | Panel Mounting Cutout             | 7    |
| 2-2        | Panel Mounting Tab Installation   | 8    |
| 2-3        | Pipe Mounting Installation        | 9    |
| 2-4        | Electrical Wiring                 | 10   |
| 2-5        | Sensor Wiring                     | 11   |
| 3-1        | Function Select on Keypad         | 12   |
| 3-2        | Accessing Editing Function        | 12   |
| 3-3        | Accessing Configuration Menus     | 12   |
| 3-4        | LCD Display                       | 13   |
| 3-5        | Set Menu Items                    | 16   |
| 4-1        | Process Variable Configuration    | 19   |
| 4-2        | Alarm 1 and Alarm 2 Configuration | 19   |
| 4-3        | Alarm 3 Configuration             | 20   |
| 4-4        | Temperature Configuration         | 21   |
| 4-5        | Current Output Configuration      | 22   |
| 4-6        | Default Configuration             | 22   |
| 4-7        | Alarm Setpoint                    | 23   |
| 4-8        | Output Scale Expansion            | 24   |
| 4-9        | Simulate Current Output           | 25   |
| 4-10       | Display Cycle Configuration       | 26   |
| 7-1        | Resistance vs. Temperature        | 30   |
| 8-1        | Simulate Conductivity Input       | 35   |

#### LIST OF TABLES

| LIST OF TABLES |                                                                      |      |  |
|----------------|----------------------------------------------------------------------|------|--|
| Table No.      | Title                                                                | Page |  |
| 3-1            | Key Description                                                      | 14   |  |
| 3-2            | Information Mnemonics                                                | 15   |  |
| 3-3            | Set Function Mnemonics                                               | 15   |  |
| 4-1            | Configuration Work Sheet                                             | 18   |  |
| 4-2            | Relay States for Various Conditions and Alarm/Default Configurations | 23   |  |
| 8-1            | Fault Mnemonics                                                      | 31   |  |
| 8-2            | RTD Resistance Values                                                | 31   |  |
| 8-3            | Troubleshooting Guide                                                | 34   |  |

### SECTION 1.0 DESCRIPTION AND SPECIFICATIONS

- TWO CELL INPUTS OR TEMPERATURE ASSIGNABLE TO TWO ISOLATED OUTPUTS.
- ACCURATE TEMPERATURE COMPENSATED AND RAW READINGS for high purity water.
- UP TO 200 FEET (61m) SENSOR CABLE LENGTH (to 500 ft with extra shielding).
- THREE ASSIGNABLE RELAYS for process variable, temperature, or diagnostics.
- DISPLAY CAN AUTO CYCLE CELL 1 AND 2.
- NEMA 4X (IP65) ENCLOSURE.
- SECURITY CODE CAPABILITY.

#### **1.1 FEATURES AND APPLICATIONS**

The Model 1054B Microprocessor Analyzers, with the appropriate sensors, are designed to continuously measure and control pH, ORP, conductivity, resistivity, ratio, percent concentration, dissolved oxygen, ozone or total free chlorine in industrial and municipal processes.

The Model 1054B Dual Conductivity/Resistivity Analyzer offers the flexibility of one model for measurement of two cell inputs with two assignable outputs of conductivity, resistivity and/or temperature. The analyzer is housed in a NEMA 4X (IP65) weatherproof, corrosion-resistant, flame retardant enclosure suitable for panel, pipe or wall mounting. All functions are accessed through the front panel membrane keyboard which features tactile feedback. The display indicates the process variable values in engineering units as well as temperature, alarm status, hold output and fault conditions.

The 1054B DC can transmit two independent, isolated current outputs which are continuously expandable over the measurement range. Output dampening of 0-255 seconds is user selectable.

The output and relay default settings are user selectable for hold or fault mode operation. The hold output function allows manual control during routine sensor maintenance.

Continuous self diagnostics alert the operator to faults due to analyzer electronics, integral RTD failures, open wiring and process variable range problems. In the event of a fault condition or hold mode diagnosed by the analyzer, the output will be set to a preset or last process value and the relays will be set to their default settings. Three alarms are a standard feature on the Model 1054B DC and are programmable for either high or low operation. Alarm 2 may be programmed as a fault or process variable alarm. Alarm 3 may be configured as a temperature alarm only. All alarms feature independent setpoints, adjustable hysteresis and time delay action. The time delay is convenient when an alarm is used for corrective action, such as shutting down a demineralizer for regeneration. Time delay will ignore a temporary breakthrough and prevent shutting down a de-mineralizer unit prematurely.

Automatic temperature compensation is standard. The process temperature is accurately measured by an integral RTD in the sensor assembly, either a PT100 or PT1000, which is automatically recognized by the analyzer. The temperature(s) can be displayed in either °C or °F. For greater accuracy, the temperature indication may be standardized to the process temperature.

Calibration is easily accomplished by entering the cell calibration constant (shown in the sensor tag) via the analyzer keypad. Standardization can also be made with the cell in process of known conductivity (resistivity).

Analyzer settings may be protected against accidental or unauthorized changes by a user selectable security code. The **Model 1054B DC Dual Cell Analyzer** measures conductivity and/or resistivity in conventional and ultrapure water applications. This time tested technology has been applied successfully to demineralizer, reverse osmosis, and distillation applications for decades. In this single analyzer, true temperature compensation for monitoring water containing trace mineral contaminants is software selectable among the following:

- 1. Compensation for pure water contaminated with trace amounts of sodium chloride (standard).
- 2. Cation compensation for power plant applications containing ammonia or amines. Cation compensation may also be used in semiconductor etch rinse applications where the rinse water contains traces of acids.
- Uncompensated conductivity for applications such as required by United States Pharmacopeia 23 (USP 23) specifications. The analyzer can output temperature separately for this application. NIST traceable calibration certificates are available (consult factory).

The analyzer may be used with sensors having cable length of up to 200 ft (61 m). The cable length may be up to 500 ft (152m) with extra shielding (contact factory).

#### **1.2 PHYSICAL SPECIFICATIONS -GENERAL**

Enclosure: Black ABS, with interior conductive coating, NEMA 4X, IP65, CSA Enclosure 4, 144 X 144 X 192 mm (5.7 X 5.7 X 7.6 in.)

Front Panel: Membrane keyboard with tactile feedback and user selectable security.

Digital Display: Code 01 - Black on grey LCD

Code 02 - Red LED

Character Height: 18mm (0.7 in.)

#### **Electrical Classification:**

- FM Class I, Div. 2, Group A thru D Relays: 28 Vdc relays - 5.0 amps resistive only 150 mA - Groups A & B; 400 mA - Group C; 540 mA - Group D; Ci = 0; Li = 0
  CSA Class I, Div. 2, Group A thru D Relays: 28 Vdc, 110 Vac & 230 Vac 5.0 Amps resistive only
- **Power:** 100 127 VAC, 50/60 Hz ±6%, 4.0 W 200 - 253 VAC, 50/60 Hz ±6%, 4.0 W
- **Current Output:** Isolated, 0-20 mA or 4-20 mA into 600 ohms maximum load at 115/230 Vac *or* 550 ohms maximum load at 100/200 Vac, direct or reverse, Output Dampening: 0-255 sec

#### Operating Temperature: -10 to 65°C (14 to 149°F)

Storage Temperature: -30 to 85°C (-22 to 185°F)

EMI/RFI: EN61326

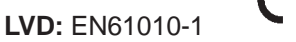

- Ambient Humidity: LED max 95% RH (LCD max 85% RH @ 50°C)
- Alarms: Three. Independently field selectable: High or Low. Alarm 3 is a temperature alarm only. Alarm 2 configurable as a process or fault alarm. Time Delay 0 to 254 seconds. Setpoints are continuously adjustable. Hysteresis is adjustable up to 25% full scale for low side/High Alarm and high side/Low Alarm

Relay Contacts: Epoxy Sealed Form A contacts, SPST, Normally open

|         | <u>Resistive</u> | <b>Inductive</b> |
|---------|------------------|------------------|
| 28 VDC  | 5.0 Amps         | 3.0 Amps         |
| 115 VAC | 5.0 Amps         | 3.0 Amps         |
| 230 VAC | 3.0 Amps         | 1.5 Amps         |

Weight/Shipping Weight: 1.1 kg/1.6 kg (2.5 lb/3.5 lb)

#### 1.3 ANALYZER SPECIFICATIONS @ 25°C

Measurement Range: 0-20,000 µS/cm or 0-50.00 megohms-cm

Output Scale: Any range within measurement

#### Measurement Accuracy:

Conductivity Range:

- 2.0 to 2,000 µS-cm ±0.5% of reading and ±0.01 µS-cm
- 1.0 to 5,000  $\mu S\text{-cm} \pm 1.0\%$  of reading and  $\pm 0.05 \ \mu S\text{-cm}$
- 0.2 to 20,000  $\mu S\text{-cm}$  ±2.0% of reading and ±0.02  $\mu S\text{-cm}$

Resistivity: ±0.2 megohms-cm temperature corrected resistivity to 25°C Temperature Accuracy:  $\pm .1^{\circ}C$  (0-100°C),  $\pm .2^{\circ}C$  (0-100°C) for cable lengths over 50 ft.

Temperature Resolution: 0.1°C

- Stability: ±0.25% of output range/month, non-cumulative
- Temperature Compensation: 0 to 100°C (32 to 212°F) Neutral salt or Cation

Temperature Measurement: 0-135°C

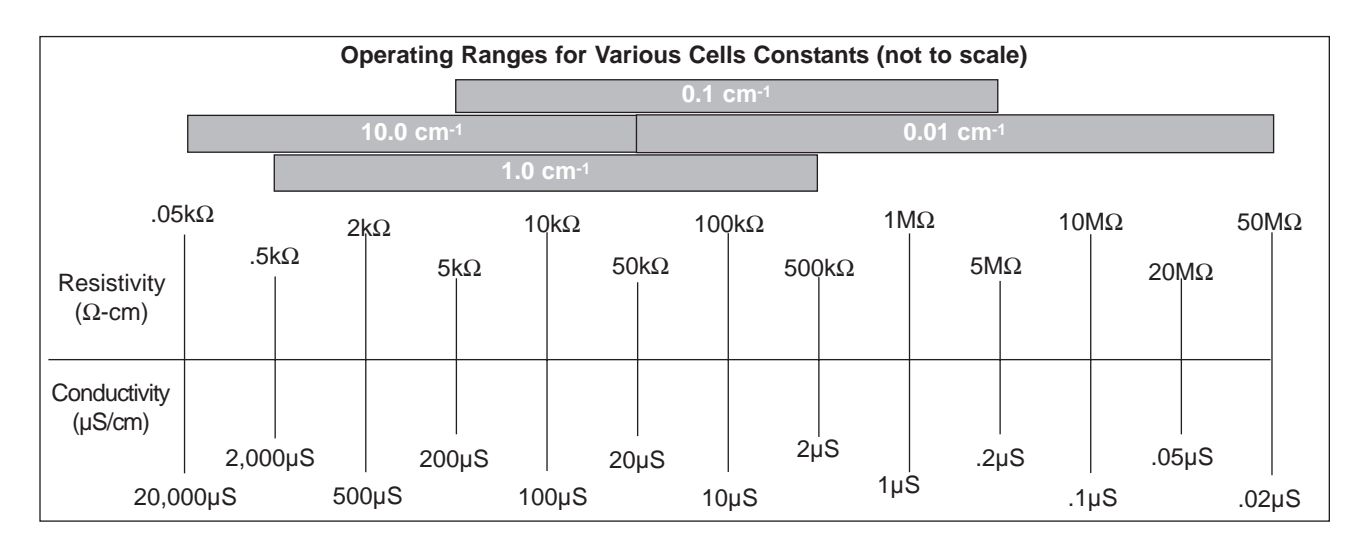

| OPERATING RANGES                   |                         |                                |  |  |
|------------------------------------|-------------------------|--------------------------------|--|--|
| Cell Constants (cm <sup>-1</sup> ) | Conductivity Range      | Resistivity Range <sup>2</sup> |  |  |
| 0.01                               | .02µS/cm to 20µS/cm     | .05M to 50M                    |  |  |
| 0.1                                | 0.2µS/cm to 200µS/cm1   | 5 k to 5M <sup>1</sup>         |  |  |
| 1.0                                | 2µS/cm to 2000µS/cm1    | .5 k to 500k <sup>1</sup>      |  |  |
| 10.0                               | 20µS/cm to 20,000µS/cm1 | .05 k to 50k <sup>1</sup>      |  |  |

NOTE:

1.The notation k represents k-ohms. The notation M represents megohms.  $1000\Omega=1k\Omega.~1000~k\Omega=1~M\Omega.$ 

2. Ranges are given in absolute (non-temperature compensated) conductivity and resistivity.

| CELLS FOR MODEL 1054B DC |                                  |                 |  |  |
|--------------------------|----------------------------------|-----------------|--|--|
| Model                    | Description                      | Cell Const cm-1 |  |  |
| 400-11/400VP-11          | Screw-in                         | 0.01            |  |  |
| 400-11-36/400VP-11-36    | Screw in with 6 in. insertion    | 0.01            |  |  |
| 400-11-50                | Screw in with 50 ft. cable       | 0.01            |  |  |
| 451                      | Dip cell                         | 0.01            |  |  |
| 455, 404-11              | Flow cell, stainless steel       | 0.01            |  |  |
| PD-441                   | Flow cell, plastic               | 0.01            |  |  |
| IB-441                   | Plastic ball valve cell          | 0.01            |  |  |
| IB(SS)-441, 402-11       | Ball valve cell, stainless steel | 0.01            |  |  |
| 460, 403-11-20/403VP     | 1-1/2 in. Sanitary fitting       | 0.01            |  |  |
| 456, 403-11-21/403VP     | 2 in. Sanitary fitting           | 0.01            |  |  |
| 400-12                   | Screw in cell                    | 0.1             |  |  |
| 452                      | Dip cell                         | 0.1             |  |  |
| 461, 404-12              | Flow cell                        | 0.1             |  |  |
| IB(SS)442, 402-12        | Ball valve cell, stainless steel | 0.1             |  |  |
| 400-13/400VP-13          | Screw-in cell                    | 1.0             |  |  |
| 453A                     | Dip cell                         | 1.0             |  |  |
| 402-13, IB(SS)-443A      | Ball valve cell, stainless steel | 1.0             |  |  |
| 401-14 Screw-in cell     |                                  | 10.0            |  |  |
| 454                      | Dip cell                         | 10.0            |  |  |
| 402-11, IB(SS)-444       | Ball valve cell, stainless steel | 10.0            |  |  |

#### **1.4 ORDERING INFORMATION**

The **Model 1054B Dual Cell Microprocessor Analyzer** is housed in a corrosion resistant, weatherproof enclosure and operates on either 115 or 230 VAC, 50/60 Hz power. Standard features include two independent conductivity or resistivity inputs, two isolated current outputs, three alarms, and automatic temperature compensation.

| MODEL   |                                         |
|---------|-----------------------------------------|
| 1054B   | MICROPROCESSOR ANALYZER (3.5 lb/1.5 kg) |
| Code    | Measurement                             |
| DC      | Dual Cell Conductivity/Resistivity      |
|         |                                         |
| Code    | Display                                 |
| 01      | LCD Display                             |
| 02      | LED Display                             |
| 1054B C | DC 01 EXAMPLE                           |

| 1054B DC REI | PLACEMENT PARTS AND ACCESSORIES       |
|--------------|---------------------------------------|
| PN           | ACCESSORIES                           |
| 2001492      | Tag, Stainless Steel, Specify Marking |
| 23053-00     | Mounting Bracket, 2-inch Pipe         |
|              |                                       |
| PN           | REPLACEMENT PARTS                     |
| 22966-00     | PCB, LCD, Digital Display             |
| 23025-01     | Panel Mounting Kit                    |
| 23695-20     | Keyboard Overlay, LCD Version         |
| 23695-21     | Keyboard Overlay, LED Version         |
| 23744-00     | PCB, Motherboard                      |
| 23705-01     | PCB, CPU, Dual Cell                   |
| 23739-00     | PCB, Power Supply                     |
| 32937-00     | Gasket Rear Cover                     |
| 32938-00     | Gasket Front Cover                    |
| 33469-00     | Enclosure Body                        |
| 33470-00     | Enclosure, Rear Cover                 |
| 9100157      | Fuse, .10A, 3AB, 250V, Slo-Blow       |
| 9100160      | Fuse, .250A, 125V                     |
| 9100189      | Fuse, .755A, 125V                     |

# SECTION 2.0 INSTALLATION

**2.1 GENERAL.** This analyzer's enclosure is suitable for outdoor use. However, it should be located in an area where temperature extremes and vibrations are minimized or absent. Installation must be performed by a trained technician.

**2.2 UNPACKING AND INSPECTION.** Inspect the analyzer for shipping damage. If damaged, notify the carrier immediately. Confirm that all items shown on the packing list are present. Notify Rosemount Analytical if items are missing.

**2.3 MECHANICAL INSTALLATION.** Select an installation site that is at least one foot from any high voltage conduit, has easy access for operating personnel, and is not in direct sunlight. Mount the analyzer as follows:

- 1. Remove the four screws that secure the rear cover of the enclosure.
- Remove the four screws holding the front panel assembly of the enclosure and carefully pull the front panel and connected printed circuit boards straight out.
- 3. Follow the procedure for the appropriate mounting configuration: Section 2.3.1 for panel mounting and Section 2.3.2 for pipe mounting.

**2.3.1 Panel Mounting (Standard).** The Model 1054B is designed to fit into a DIN standard 137.9 mm X 137.9 mm (5.43 inch X 5.43 inch) panel cutout (Refer to Figures 2-1 and 2-2).

- 1. Prepare the analyzer as described in Section 2.3.
- 2. Install the mounting latches as described in Figure 2-2 (latches are shown oversize for clarity). If the latches are not installed exactly as shown, they will not work correctly. The screws provided are self-tapping. Tap the screw the full depth of the mounting latch (refer to side view) leaving a gap greater than the thickness of the cutout panel.
- 3. Align the latches as shown and insert the analyzer enclosure through the front of the panel cutout. Tighten the screws for a firm fit. To avoid damaging the mounting latches, do not use excessive force.

4. Replace the front panel assembly. Circuit boards must align with the slots on the inside of the enclosure. Replace the door and four front panel screws.

**2.3.2 Pipe Mounting (PN 23053-00).** The 2 in. pipe mounting bracket includes a metal plate with a cutout for the analyzer (Refer to Section 2.3 for mounting the analyzer into the plate). Mounting details are shown in Figure 2-3.

**2.4 ELECTRICAL WIRING.** The Model 1054B has three conduit openings in the bottom rear of the analyzer housing which will accommodate 1/2 inch conduit fittings. From the front view, the conduit opening on the left is for sensor wiring; the center is for signal output and the opening on the right is for alarm, and AC connections. Sensor wiring should always be run in a separate conduit from power wiring. AC power wiring should be 14 gauge or greater.

#### NOTE

For best EMI/RFI protection the output cable should be shielded and enclosed in an earth grounded rigid metal conduit. When wiring directly to the instrument connect the output cable's outer shield to the transmitter's earth ground via terminal 8 on TB3 (Fig. 2-4). The sensor cable should also be shielded. When wiring directly to the instrument connect the sensor cable's outer shield to the transmitter's earth ground via terminal 8 on TB-2 (Fig 2-4.) If the sensor cable's outer shield is braided an appropriate metal cable gland fitting may be used to connect to braid to earth ground via the instrument case.

The user must provide a means to disconnect the main power supply in the form of circuit breaker or switch. The circuit breaker or the switch must be located in close proximity to the instrument and identified as the disconnecting device for the instrument **2.4.1 Power Input Wiring.** The Model 1054B can be configured for either 115 VAC or 230 VAC power.

Connect AC power to TB1-8 and -9 (115 VAC) or TB1-7 and -8 (230 VAC) ground to the ground terminal at TB3-8 (refer to Figure 2-4).

#### CAUTION

The sensitivity and stability of the analyzer will be impaired if the input wiring is not grounded. DO NOT apply power to the analyzer until all electrical connections are verified and secure. The following precautions are a guide using UL 508 as a safeguard for personnel and property.

- 1. AC connections and grounding must be in compliance with UL 508 and/or local electrical codes.
- 2. The metal stiffener is required to provide support and proper electrical continuity between conduit fittings.
- This type 4/4X enclosure requires a conduit hub or equivalent that provides watertight connect, REF UL 508-26.10.
- 4. Watertight fittings/hubs that comply with the requirements of UL 514B are to be used.
- 5. Conduit hubs are to be connected to the conduit before the hub is connected to the enclosure, REF UL 508-26.10.
- 6. If the metal support plate is not used, plastic fittings must be used to prevent structural damage to the enclosure. Also, appropriate grounding lug and awg conductor must be used with the plastic fittings.

**2.4.2 Output Wiring.** The signal output and alarm connections are made to terminals 1 - 6 of TB1 and TB3 1 - 4. (Refer to Figure 2-4).

#### 2.4.3 Sensor Wiring. See Figure 2-5.

#### 2.5 SENSOR INSTALLATION.

The Model 1054B DC is designed to work with 400 Series, 140 Series, and 150/160 sensors. Refer to Figure 2-4 and Figure 2-5 for sensor wiring. Wire colors are: BLACK is CELL-1/2 TB2-1/5: WHITE is GROUND TB2-2/6: RED is RTD-1/2 TB2-3/7.

**2.5.1 Cell Location**. A mounting location should be chosen to meet the following considerations:

- 1. Avoid dead ends or pipe stubs or any location where circulation might be poor.
- 2. If velocity is very low, mount the cell so that the stream is directed against the end of the electrodes and the water will flow between the electrodes.
- 3. Be sure that the pipe is full of water and that the cell is completely immersed up to the pipe threads.
- 4. Cell mounting vertically downward is not recommended due to possible air entrapment.

**2.5.2 Screw-in Cell Installation.** The conductivity cells should be screwed gently into a female pipe fitting using a parallel jaw wrench. Threads of stainless steel should be coated with a suitable pipe compound which will act to seal the treads, and prevent the need for overtightening. Teflon thread tape is recommended for this purpose. After the cell is installed, the cell cable should be supported in such a way as to reduce strain and minimize the danger of the cable becoming snagged and pulled from the cell.

**2.5.3 Flow Through Cell Installation.** The flow through cells are provided with 1/4" Swagelok<sup>TM</sup> tube fittings. These are suitable for direct insertion into 1/4" O.D. sample lines. If connection to the plastic tubing is desired, the Swagelok<sup>TM</sup> fittings may be removed and replaced with 1/4" FPT - hose barb fittings. Fitting threads should be coated with a suitable pipe compound which will act to seal the treads, and prevent the need for overtightening. Teflon thread tape is recommended for this purpose. After the cell is installed, the cell cable should be supported in such a way as to reduce strain and minimize the danger of the cable becoming snagged and pulled from the cell.

#### MODEL 1054B DC

SECTION 2.0 INSTALLATION

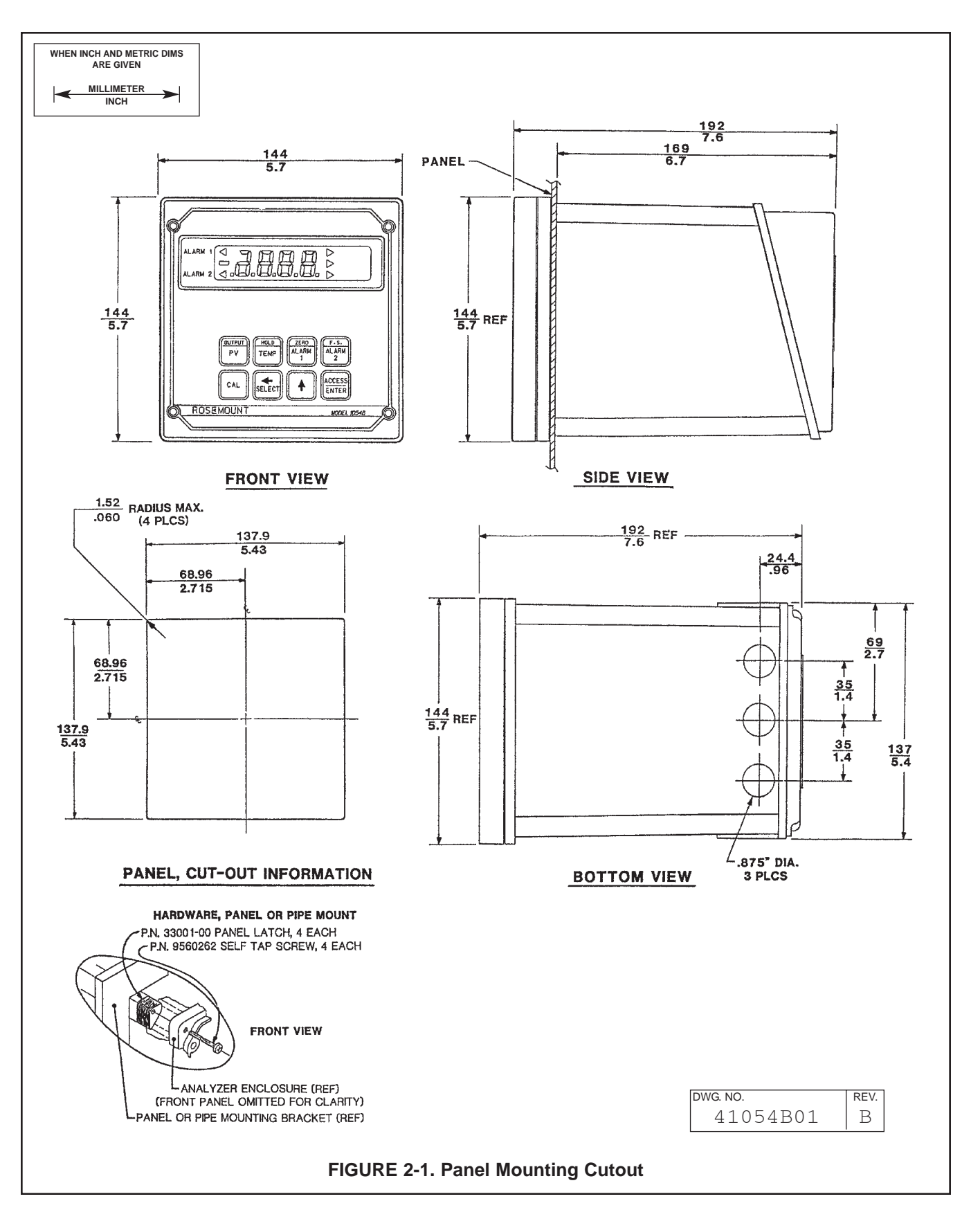

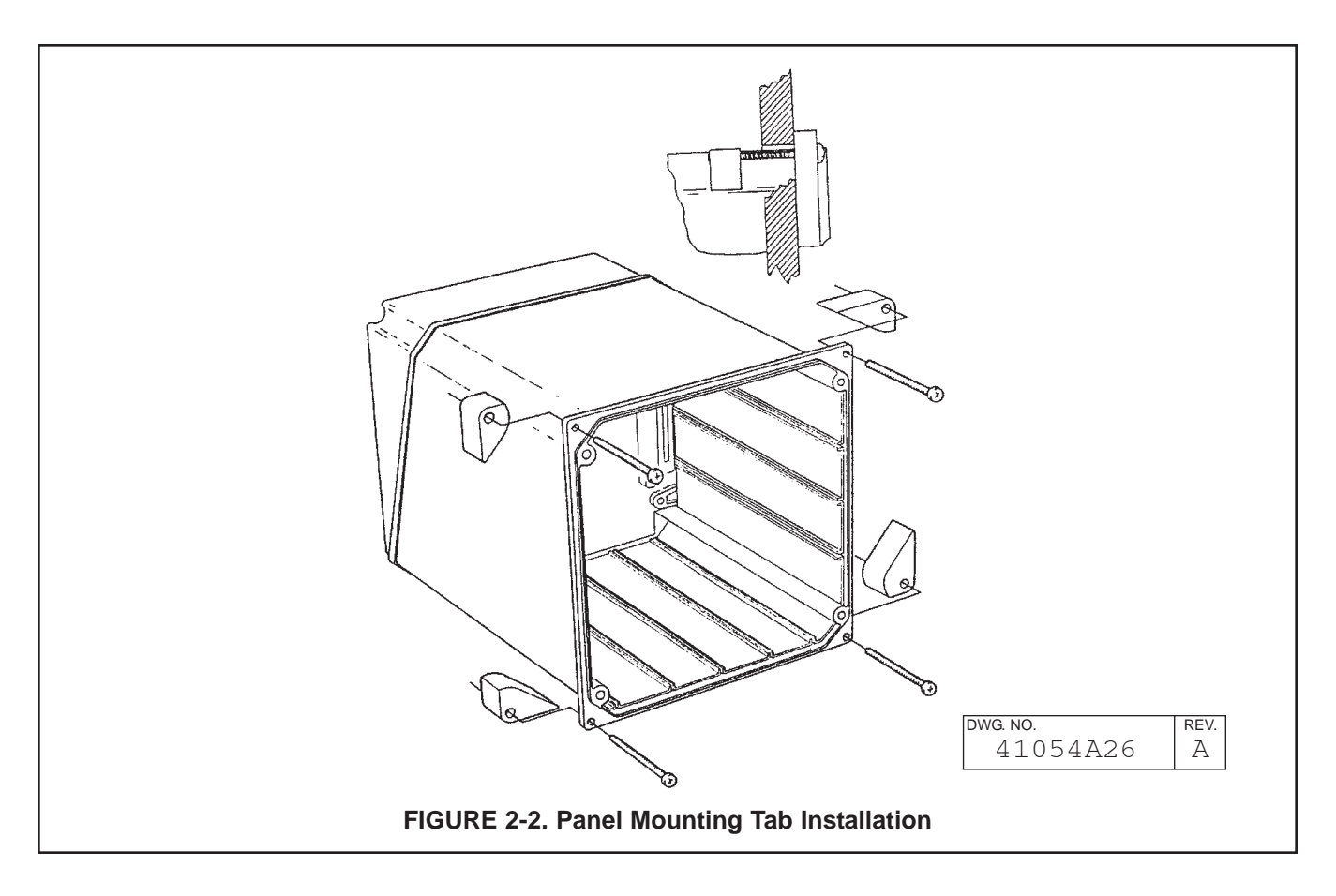

#### MODEL 1054B DC

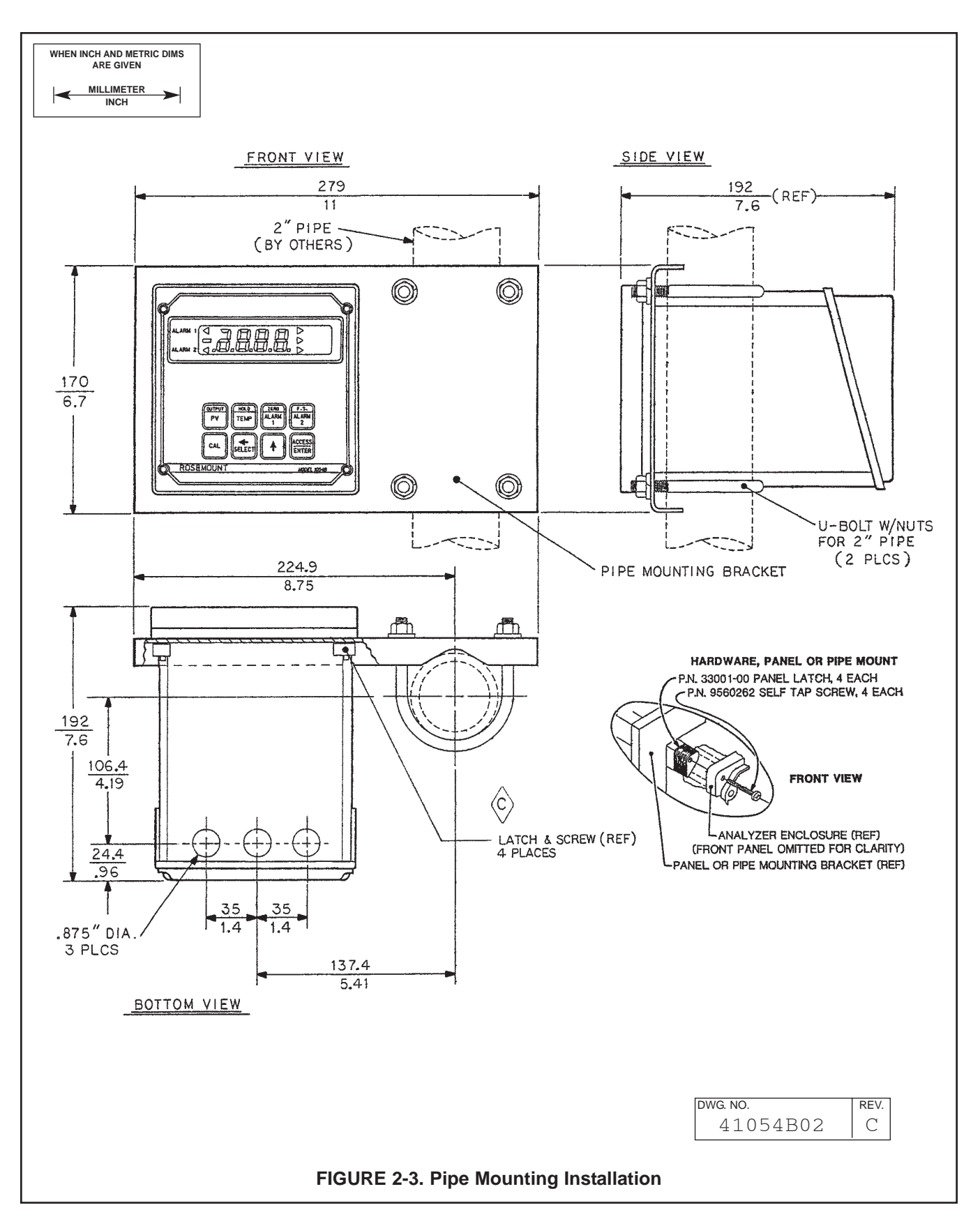

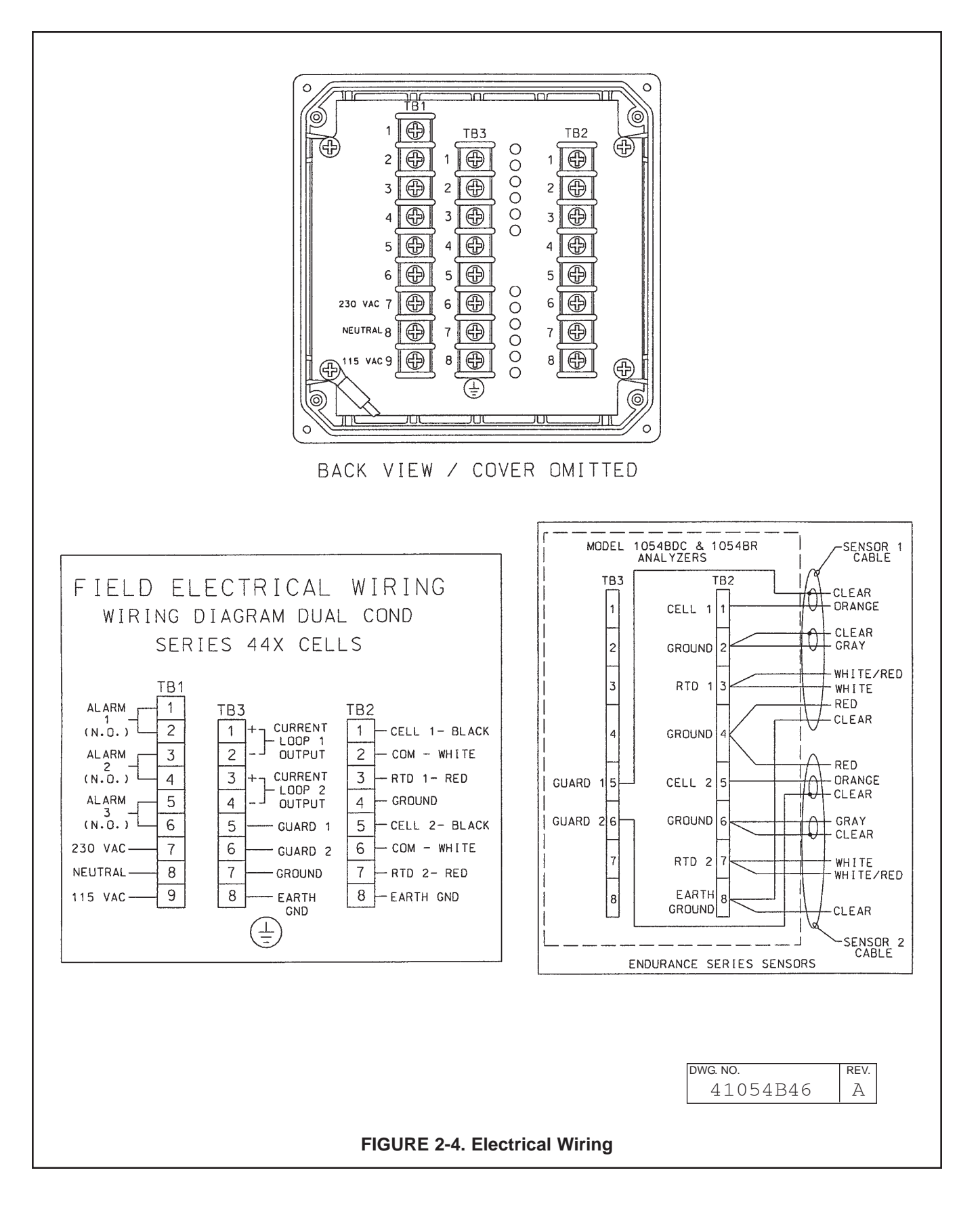

SECTION 2.0 INSTALLATION

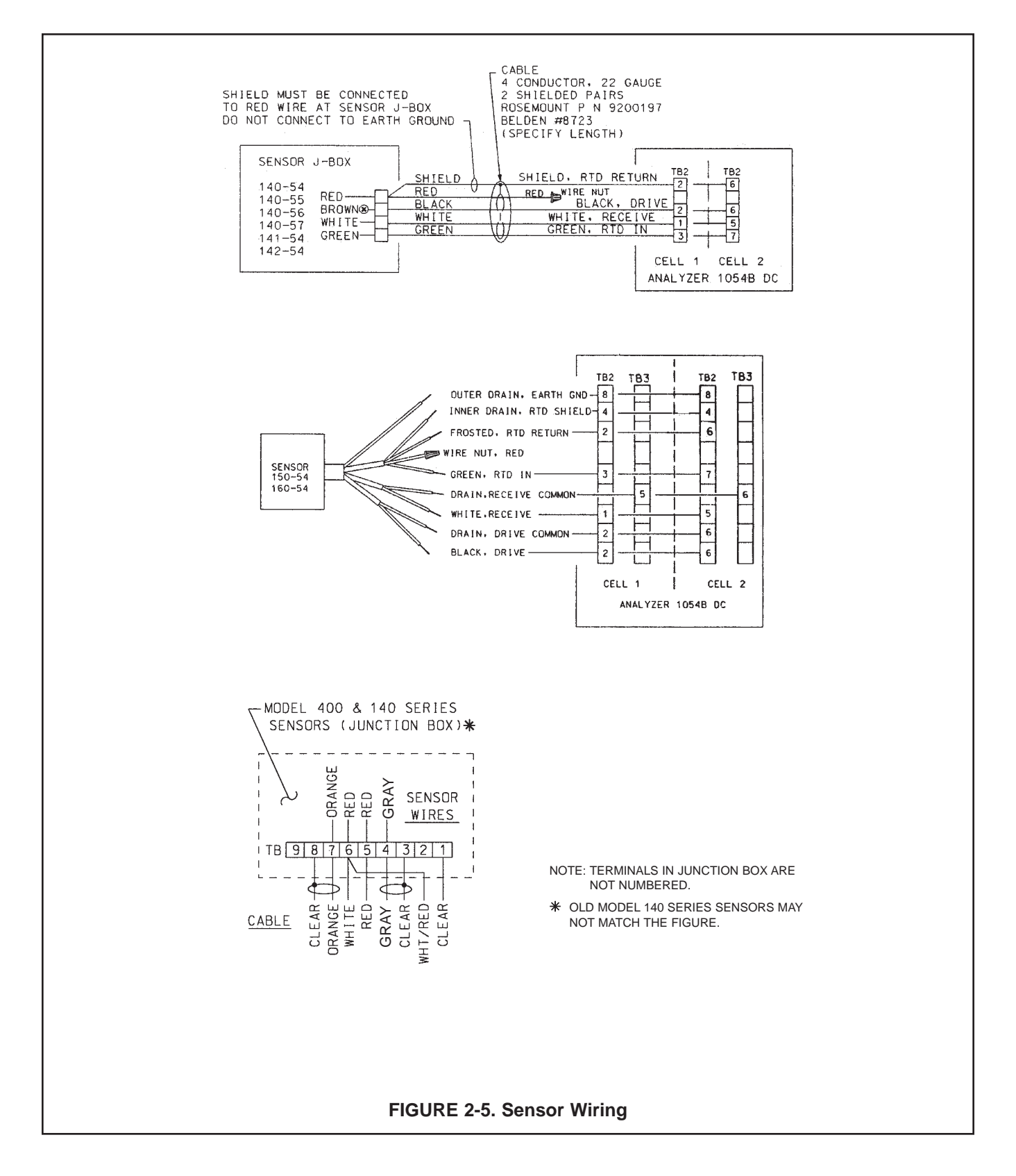

### SECTION 3.0 DESCRIPTION OF CONTROLS

**3.1 KEYBOARD FUNCTIONS.** All operations of the Model 1054B microprocessor Analyzer are controlled by the 8 keypads on the front of the instrument. These keypads are used to :

- 1. Display parameters other than the primary parameter.
- 2. Edit setpoints for alarms, set up specific output current value for simulation, calibrate temperature, conductivity, etc.
- Configure display for temperature units, for automatic temperature compensation, alarm usage, setting timer functions, security, and output range.

To view, and not change parameters, other than the primary parameter requires only a simple keystroke routine. As shown in Figure 3-1, a single keystroke accesses the lower function printed on the keypad. Quick, double keypresses access the top function printed on the keypad.

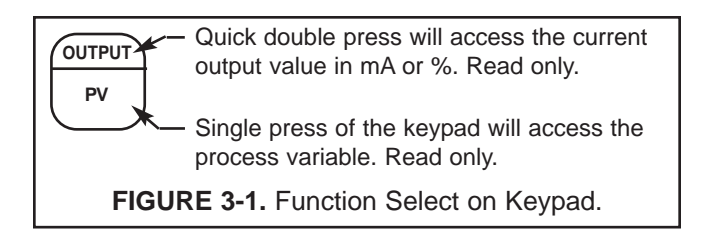

To edit any of these parameters, requires one more operation. After displaying the value associated with the parameter selected, press the **SELECT** keypad seen in Figure 3-2. This will display the numerical value, and the first digit will be flashing to indicate this value may be edited.

All changes to the operating program that set-up the instrument display are made through the set menu program. See Figure 3-5 at the end of this section.

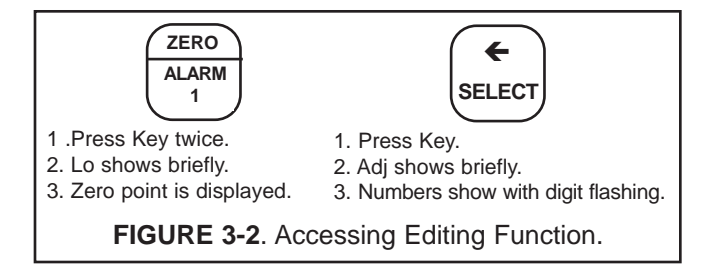

Configuration is all accomplished through a series of menus located within the set mode menu. To access these set mode menus the **ACCESS** keypad is pressed **Twice** in **RAPID** succession.

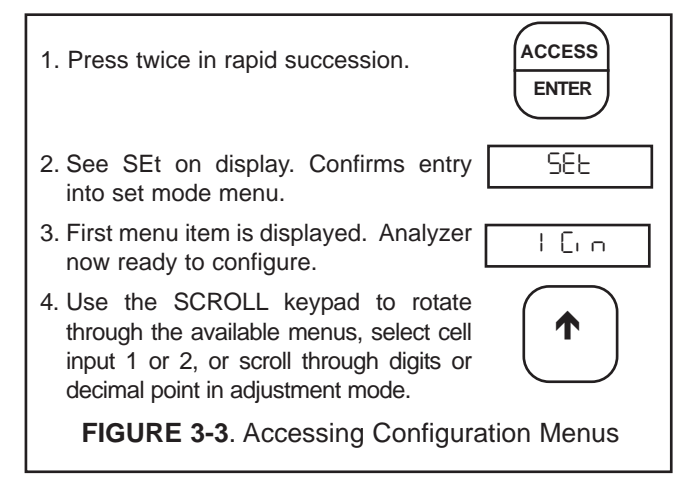

Once inside the Set mode menu, use the **SCROLL** keypad to scroll through the menu list. When the menu desired is displayed, release the **SCROLL** keypad.

To enter the submenus press the **SELECT** keypad. If the submenu allows editing, the item will flash that can be edited. If not, use the **SCROLL** keypad to scroll through the next list of submenus. **SELECT** will enter this submenu and if it is editable, the field will flash.

To exit the menu and SAVE the new value, press the **ENTER** keypad.

To exit the menu without saving the edited value, press the PV keypad to jump out of the set menu program with out saving value. To change other parameters will require re-entering the set menu program.

Figure 3-4 explains the various fields surrounding the primary process variable on the 1054B DC display.

Table 3-1 describes the functions accessible with the 8 keypads, the number of times to press the keypad to access, and its function when used with the select keypad and set menu.

Tables 3-2 and 3-3 describe the meaning of the various mnemonics used on the display. They are categorized by their use in either menus, or as process information.

**3.1.1 Item Selection and Value Adjustment Keys.** The three keys located on the lower right side of the keypad are used for menu navigation, value adjustment and entry, and item selection. These keys perform the following functions:

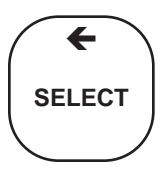

A. SELECT/Shift (←) Key. This key is used to select the displayed menu, or for shifting to the next digit in the Numeric Display.

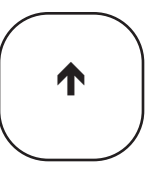

**B. SCROLL Key (↑).** This key is used to scroll through menu when selected, select cell input or scroll through digits on the active (flashing) Numeric Display, or move the decimal point.

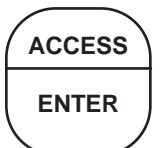

**C. ACCESS/ENTER Key.** This key is used to **ACCESS** the Set Mode (Section 4.1.2) and to **ENTER** the displayed value into memory (from Numeric Display).

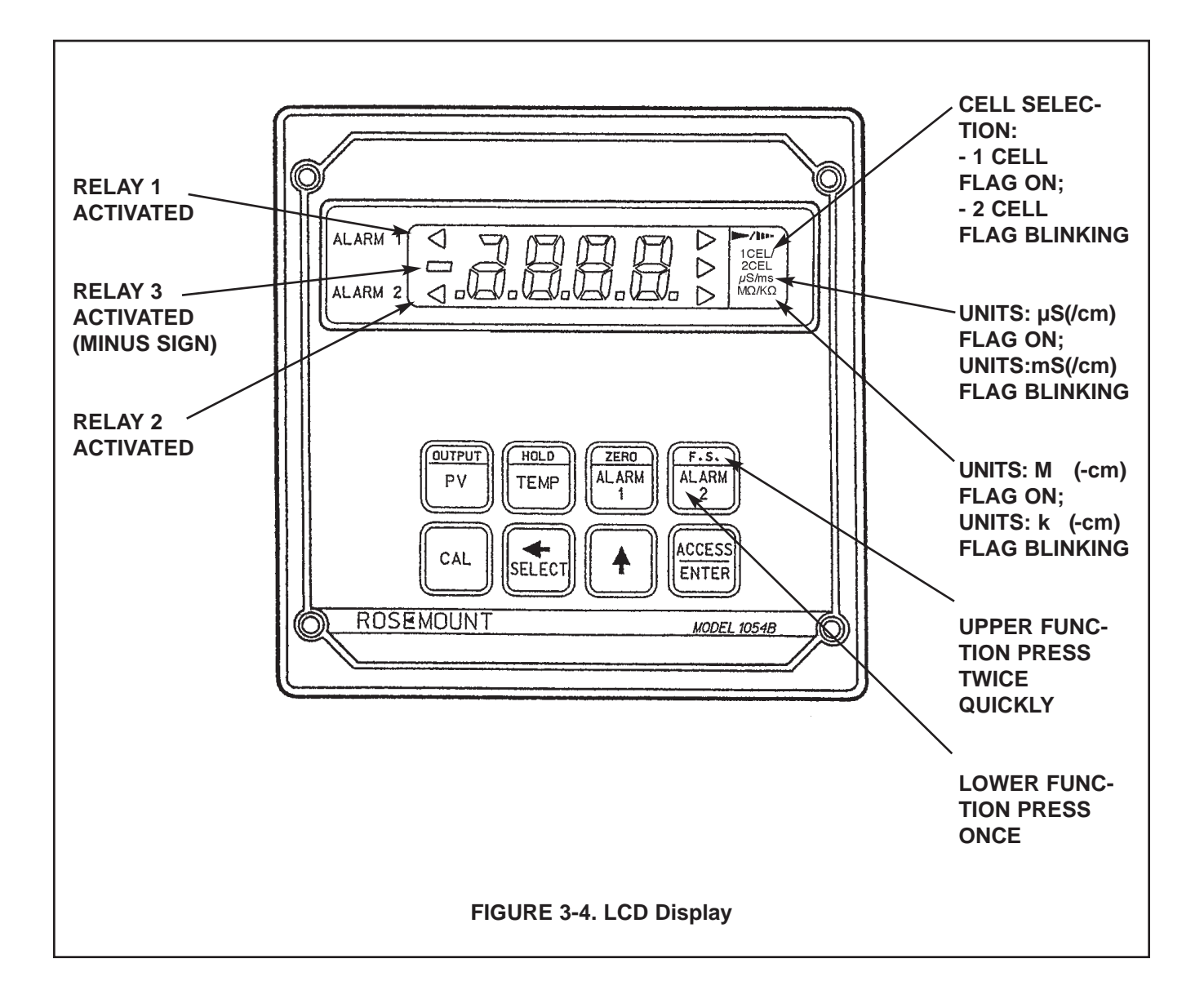

| TABLE 3-1. Key Description                                                                                       |                                                                                                    |                                                                                                    |  |  |  |
|----------------------------------------------------------------------------------------------------|----------------------------------------------------------------------------------------------------|----------------------------------------------------------------------------------------------------|--|--|--|
| MAI                                                                                                    | N FUNCTION (PRESS ONCE)                                                                                                    | SECOND FUNCTION (PRESS TWICE QUICKLY)                                                                                                    |  |  |  |
| OUTPUT                                                                                                    | Displays - P.V.                                                                                                    | Displays - current output (mA or % full scale).                                                                                                    |  |  |  |
| PV                                                                                                    | (w/SCROLL) cell 1/2<br>(PV=Process Variable)                                                                                                    | Set Function (w/SELECT) - Simulates current output.                                                                                                    |  |  |  |
| HOLD                                                                                                    | Displays - process temperature<br>w/SCROLL cell 1/2<br>Set Function (w/SELECT) - One poir<br>standardization of temperature<br>w/SCROLL cell 1/2 | Initiates or removes analyzer from hold con-<br>dition.<br>nt                                                                                                |  |  |  |
| ZERO                                                                                                    | Displays - Alarm 1 setpoint.                                                                                                    | Displays - low current setpoint.                                                                                                    |  |  |  |
| ALARM 1                                                                                                    | Set Function (w/SELECT) - Sets<br>Alarm 1 setpoint.                                                                                              | Set Function (w/SELECT) - Sets low current point.                                                                                                    |  |  |  |
| F.S.                                                                                                    | Displays - Alarm 2 setpoint.                                                                                                    | Displays - full scale output setpoint.                                                                                                    |  |  |  |
| ALARM 2                                                                                                    | Set Function (w/SELECT) - Sets<br>Alarm 2 setpoint.                                                                                              | Set Function (w/SELECT) - Sets full scale output point.                                                                                                    |  |  |  |
| CAL                                                                                                    | (w/SELECT) one point standardization conductivity (w/SCROLL) cell ↓ or 2                                                                         | on of                                                                                                    |  |  |  |
|                                                                                                    | €<br>SELECT                                                                                                    | Select sub menu (mnemonic display).<br>Shift to next digit (numeric display).                                                                                |  |  |  |
| ★ Select cell ½ input<br>Scroll through menu (n<br>Scroll digits (numeric of<br>Scroll decimal position<br>play. |                                                                                                    | Select cell 1/2 input<br>Scroll through menu (mnemonic display).<br>Scroll digits (numeric display).<br>Scroll decimal position, μS/mS (mΩ/kΩ) dis-<br>blay. |  |  |  |
|                                                                                                    | ACCESS<br>ENTER                                                                                                    | Press twice to access set-up menu.<br>Enter displayed value into memory.<br>Enter displayed menu item (flashing) into memory.                                |  |  |  |

Γ

| TABLE 3-2. Information Mnemonics |                                      |          |                                      |  |  |
|----------------------------------|--------------------------------------|----------|--------------------------------------|--|--|
| MNEMONIC                         | DESCRIPTION                          | MNEMONIC | DESCRIPTION                          |  |  |
| ١°٢                              | Temperature °C Cell 1                | 5 HI     | Displays high range value for        |  |  |
| 2°C                              | Temperature °C Cell 2                |          | current output 2                     |  |  |
| ۱°F                              | Temperature °F Cell 1                | I LO     | Displays low range value for current |  |  |
| 2°F                              | Temperature °F Cell 2                |          | output 1                             |  |  |
| AdJ                              | Adjustment to value reading          | 5 LO     | Displays low range value for current |  |  |
| 6A3                              | Incorrect entry                      |          | output 2                             |  |  |
| CAL                              | Standardize Conductivity/Resistivity | LOC      | Access locked – enter security code  |  |  |
| ICon                             | Conductivity Cell 1                  | IPcE     | Displays current output 1 (percent)  |  |  |
| 2Con                             | Conductivity Cell 2                  | 2PcE     | Displays current output 2 (percent)  |  |  |
| 1900                             | Displays current output 1 (mA)       | I-85     | Resistivity cell 1                   |  |  |
| 2065                             | Displays current output 2 (mA)       | 2-65     | Resistivity cell 2                   |  |  |
| HLd                              | Analyzer in Hold Position            | SEF      | Set mode                             |  |  |
| HI                               | Displays high range value for        | SP I     | Displays Alarm 1 setpoint            |  |  |
|                                  | current output 1                     | SP2      | Displays Alarm 2 setpoint            |  |  |

#### **TABLE 3-3. Set Function Mnemonics**

| 420   | 4mA to 20mA output           | dFE  | Fault Configuration         | OFF   | Alarm not used             |
|-------|------------------------------|------|-----------------------------|-------|----------------------------|
| 020   | 0mA to 20mA output           | д-О  | Display output              | 00    | Relay closed on fault      |
| AL I  | Alarm 1 setup                | doc  | Display output in mA        | 0-    | Use alarm as process alarm |
| ALS   | Alarm 2 setup                | doF  | Delay off time              | I OUE | Current output 1 config.   |
| AL 3  | Alarm 3 setup                | don  | Delay on time               | 5 ONF | Current output 2 config.   |
| Atc   | Auto. Temp. Comp.            | dPn  | Dampen output               | Pct   | Display output in percent  |
| °Ľ    | Degrees Centigrade           | d-F  | Temperature display setup   | -65   | Resistivity Convention     |
| CAF   | Cation Compensation          | dES  | LCD/LED Display test        | רן ו  | Relay 1 fault setup        |
| ICEL  | Cell Constant - Cell 1       | ٩F   | Degrees Fahrenheit          | -62   | Relay 2 fault setup        |
| 305F  | Cell Constant - Cell 2       | IFcb | Calibration Factor - Cell 1 | rL3   | Relay 3 fault setup        |
| IC, n | Absolute Conductivity Cell 1 | 2FcE | Calibration Factor - Cell 2 | SP3   | Setpoint for alarm 3       |
| 2Ci n | Absolute Conductivity Cell 2 | FLE  | Use alarm as fault alarm    | SHO   | Show fault history         |
| 603   | Security Code                | H    | Relay action - high         | ΙĿ    | Select 1 cell temperature  |
| Con   | Conductivity Display         | H-L  | Alarm logic                 | 5 F   | Select 2 cell temperature  |
| նԱր   | Config. current output       | HYS  | Hysteresis                  | 16-C  | 1 cell temp. setup         |
| ICur  | Config. fault output 1       | Lo   | Relay action - low          | 5F-C  | 2 cell temp. setup         |
| 20ur  | Config. fault output 2       | поп  | No action on fault          | 1696  | PV setup - cell 1          |
|       | Default current setpoint     | nΕu  | Neutral Salt Compensation   | 5F.Rb | PV setup - cell 2          |
| СУС   | Auto Cycle cell 1/2 display  | oFF  | Relay open on fault         | ШΕг   | User version               |
|       |                              |      |                             |       |                            |

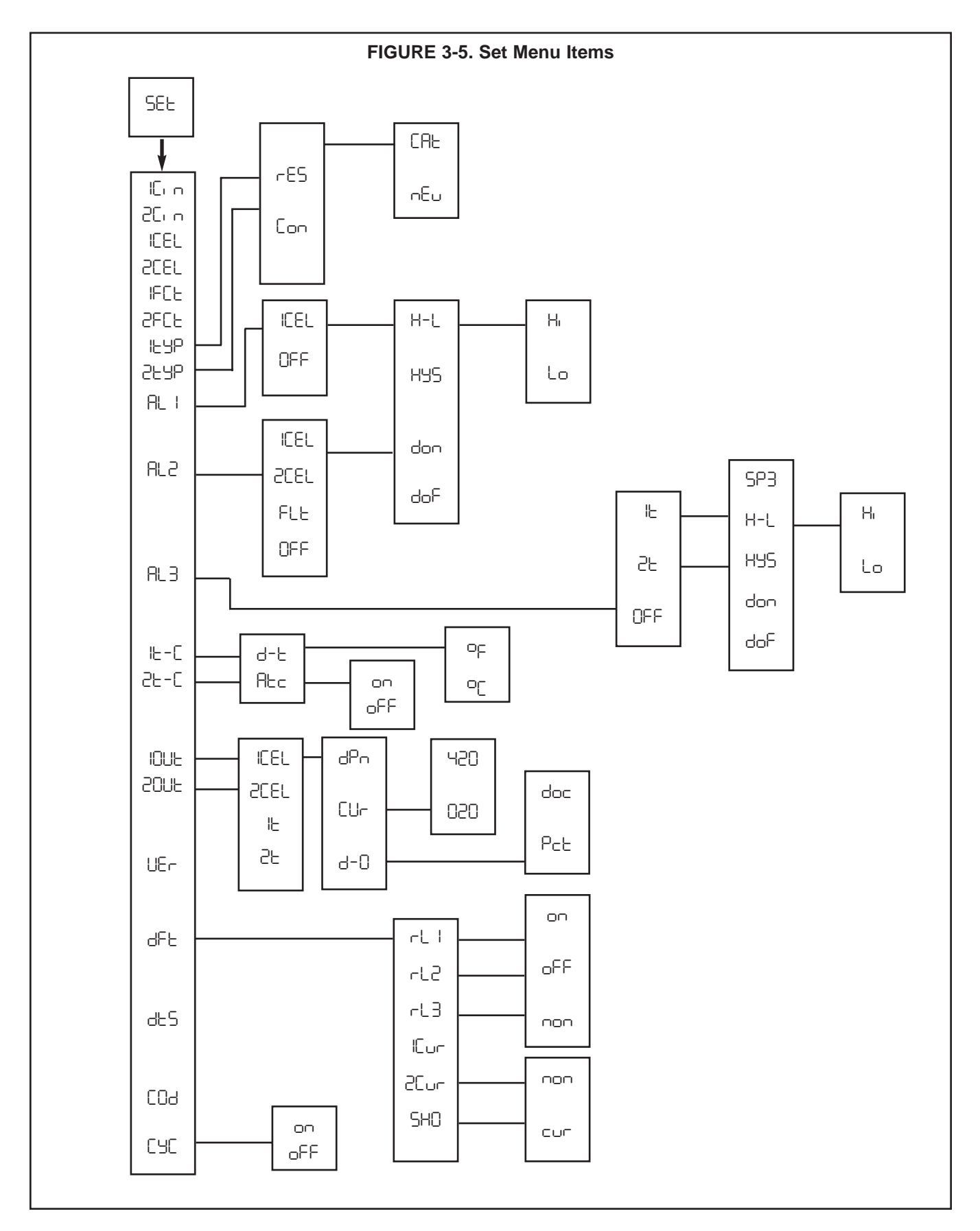

### SECTION 4.0 CONFIGURATION

**4.1 GENERAL.** This section details all of the items available in the Set Mode to configure the analyzer to a specific application.

**4.1.1. Configuration Worksheet.** The configuration worksheet on page 18 should be filled out before proceeding with the analyzer's configuration. This sheet gives a brief parameter description, the factory setting, and a space for user setting.

**4.1.2 Set Mode Display Mnemonic** SEL. Most of the analyzer's configuration is done while in the Set Mode. Please refer to Figure 3-5 for the layout of all menu items. All menu variables are written to the analyzer's EEPROM (memory) when selected and remain there until changed. As these variables remain in memory even after the analyzer's power is removed, the analyzer configuration may be performed prior to installing it.

- Power up the analyzer. Only power input wiring is required for analyzer configuration (Refer to Section 2.4.1). The analyzer's display will begin showing values and/or fault mnemonics. All fault mnemonics will be suppressed while the analyzer is in Set Mode (the fault flag will continue to blink).
- 2. Enter Set Mode. Pressing the **ACCESS** key twice in rapid succession will place the analyzer in Set Mode. The display will show SEE to confirm that it is in Set Mode. It will then display the first item in the set menu. The analyzer is now ready for user configuration.

#### NOTE:

If LOC displays, the Keyboard Security Code must be entered to access the Set Mode. (Refer to Section 6.0.) 3. Analyzer variables can be entered in any order. On initial configuration, however, it is recommended that the variables be entered in the order shown on the worksheet. Refer to the configuration worksheet (Table 4-1). This will reduce the chance of accidentally omitting a needed variable.

**4.2 PROCESS VARIABLE.** Display Mnemonic LUP I (for cell 1) LUP2 (for cell 2). Used to select display convention of the process variable.

**A. Resistivity.** Display Mnemonic  $\_E5$ . Select this item to display resistivity values (M $\Omega$ /cm or k $\Omega$ /cm).

**B.** Conductivity. Display Mnemonic Con. Select this item to display conductivity values (µS/cm or mS/cm).

**C. Neutral salt compensation.** Display Mnemonic  $\neg E_{\cup}$ . Accept this item to use neutral salt temperature compensation algorithm for ultra pure water with trace amounts of sodium chloride.

**D. Cation Compensation.** Display Mnemonic CRL. Accept this item to use cation temperature compensation algorithm.

E. Raw Conductivity (no temperature compensation)

#### NOTE

To set up the instrument to output raw (uncompensated) conductivity, go to Section 4.4B and set the automatic temperature compensation to  $_{O}FF$ , and set the manual temperature to 25°C (77°F) under  $\Vdash$ -C (and  $_{C}E$ -C as desired). The analyzer will still output the actual temperature correctly if temperature is selected as the output variable. This procedure is required by *USP 23*.

#### TABLE 4-1. CONFIGURATION WORKSHEET

Use this worksheet to assist in the configuration of the analyzer.

Date: \_\_\_\_\_

|                                                                                                    | RANGE                                                                            | FACTORY SET                                                  | USER SET |
|----------------------------------------------------------------------------------------------------|----------------------------------------------------------------------------------|--------------------------------------------------------------|----------|
| <b>A. Process Variable Display (</b> HSP/2HSP)<br>1. Conductivity or Resistivity (Con/rES)<br>2. Temperature Compensation (nEu/CRH)                                                                                                    |                                                                                  | Con<br>nEu                                                   |          |
| <ul> <li>B. Alarm 1 Setup (RL I)</li> <li>1. Alarm Configuration ( ICEL/BFF)</li> <li>2. High or Low (H-L) (H /Lo)</li> <li>3. Hysteresis (H⊌5)</li> <li>4. Delay Time On (don)</li> <li>5. Delay Time Off (doF)</li> </ul>                              | 0-25 % of setpoint<br>0-255 sec.<br>0-255 sec.                                   | ICEL<br>HI<br>0.00%<br>000 Seconds<br>000 Seconds            |          |
| <ul> <li>C. Alarm 2 Setup (RL2)</li> <li>1. Alarm Configuration ( ICEL/2CEL/FLE/DFF)</li> <li>2. High or Low (H-L) (H, /Lo)</li> <li>3. Hysteresis (H95)</li> <li>4. Delay Time On (don)</li> <li>5. Delay Time Off (doF)</li> </ul>                     | 0-25 % of setpoint<br>0-255 sec<br>0-255 sec                                     | 2CEL<br>H<br>0.00%<br>000 Seconds<br>000 Seconds             |          |
| <ul> <li>D. Alarm 3 (RL3)</li> <li>1. Alarm Configuration (+ E/2E/DFF)</li> <li>2. Alarm 3 Setpoint (5P3)</li> <li>3. High or Low (H-L) (H, /Lo)</li> <li>4. Hysteresis (H95)</li> <li>5. Delay time on (don)</li> <li>6. Delay time on (doF)</li> </ul> | 0 to 135°C<br>0 to 25% of setpoint<br>0 to 255 sec<br>0 to 255 sec               | I E<br>20°C<br><sub>oFF</sub><br>0%<br>0 Second<br>0 Seconds |          |
| <ul> <li>E. Temperature Setup ( \= -C/2\= -C)</li> <li>1. Display temperature (d-\=) (°C/°F)</li> <li>2. Automatic Temp. Compensation (R\C) (□¬/□FF)<br/>a. Manual temp. value (when □FF) (□ \= □ 135°C)</li> </ul>                                      |                                                                                  | °C<br>on                                                     |          |
| F. Current Output Setup ( IDUE/20UE)1. Process Variable Selection ( ICEL/2CEL/ IE/2E)2. mA Output (CU-) (D2D/420)3. Display Current Output (d-0) (PcE/doc)4. Dampen Current Output (dPn)                                                                 | 0-255 sec.                                                                       | 10ut: 100t: 200t: 200t<br>420<br>doc<br><b>0 Seconds</b>     |          |
| <b>G. Default Setup (</b> dFt)<br>1. Relay 1 default (rt. !) (non/oFF/on)<br>2. Relay 2 default (rt.2) (non/oFF/on)<br>3. Relay 3 default (rt.3) (non/oFF/on)<br>4. Current Output Default ( !Cur/2Cur) (non/cur)                                        |                                                                                  | non<br>non<br>non                                            |          |
| <ul> <li>H. Keyboard Security Setup ([0])</li> <li>1. Keyboard Security Required</li> <li>2. Keyboard Security Not Required</li> </ul>                                                                                                    | 001-999<br>000                                                                   | 000                                                          |          |
| I. Alarm Set Points<br>1. Alarm 1 (5P I)<br>2. Alarm 2 (5P2)                                                                                                    | 0-20,000μS/cm (0 to 50MΩ)<br>0-20,000μS/cm (0 to 50MΩ)                           | 50µS/cm<br>100µS/cm                                          |          |
| J. Current Output<br>1. Zero (0 or 4 mA) ( + ∟0/2 ∟0)<br>2. F.S. (20 mA) ( + ∺ /2 ⊬ )                                                                                                    | Conductivity: 0-20,000μS/cm<br>Resistivity: 0 to 50MΩ<br>Temperature: 0 to 135°C | :L₀ 2 L0: 0µS/cm<br>:H:: 10µS/cm<br>2 H:: 20µS/cm            |          |

**4.2.1 Process Variable Configuration (EMP V/EMP2).** Refer to Figure 4-1.

- 1. Enter Set Mode by pressing **ACCESS** key twice.
- 2. SCROLL (↑) until EMP For EMP2 appears on the display.
- 3. **SELECT** to move to the next menu level. -E5, or Con will display.
- SCROLL (↑) to display desired item then ENTER. ¬Eu or CRE will display.
- 5. SCROLL (↑) to display desired item then ENTER. Display will return to EMP F or EMP2.
- 6. Repeat steps 2 through 5 for 2nd cell configuration.

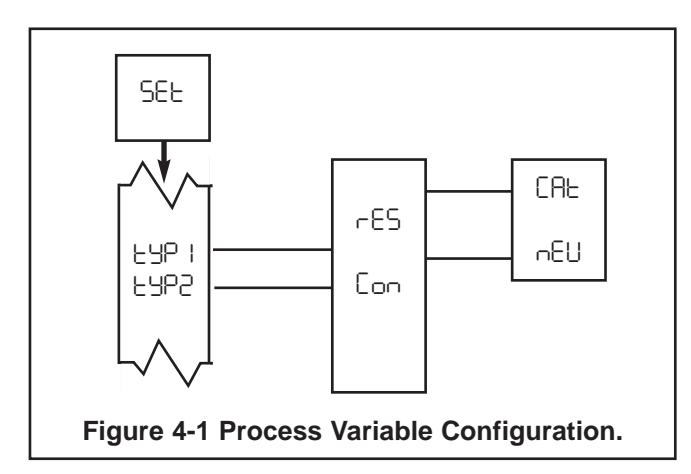

**4.3. ALARM 1 AND 2.** Display Mnemonic RL + or RL2. Used to set alarm relay logic. The alarms may be used to perform on-off process control. See note below.

**A. CELL 1/2.** Display Mnemonic + CEL/2 CEL. Select this item if Alarm 1 or 2 is to be used as a process alarm. Select + CEL to act on Cell 1 input. Select 2 CEL to act on cell 2 input. See Steps D through G for further configuration.

**B. OFF.** Mnemonic DFF. Select this item if alarm 1 or 2 will not be used or to temporarily disable the alarm. Alarm 1 or 2 setpoint will display DFF if this item is selected. Omit Steps D through G.

**C. Fault.** Display Mnemonic FLE. (Alarm 2 only). Select to make Alarm 2 a fault alarm. Relay 2 will energize when the unit shows a fault condition. See Table 8-1 for a listing of the fault mnemonics and their descriptions. Alarm 2 setpoint will display FIE if this item is selected. Omit Steps D through G.

**D. Alarm Logic.** Mnemonic H-L. Select this item for high or low alarm logic. High logic activates the alarm when the reading is greater than the set point value. Low logic activates the alarm when the reading is less than the set point value.

**E. Relay Hysteresis.** Display Mnemonic H95. Sets the relay hysteresis (dead band) for deactivation after reading has passed the alarm set point. May be set from 0 to 25%. Use hysteresis when a specific conductivity should be reached before alarm deactivation.

**F. Delay Time On.** Display Mnemonic  $d_{OD}$ . Sets time delay for relay activation after alarm set point is reached. May be set from 0 to 255 seconds.

**G. Delay Time Off.** Display Mnemonic doF. Sets time delay for relay deactivation after alarm set point is reached. May be set from 0 to 255 seconds. Alarm state restarts time from zero. Use when a fixed time should pass before relay deactivation occurs.

**4.3.1 Alarm 1 and 2 Configuration (RL //RL2).** Refer to Figure 4-2.

- 1. Enter Set Mode by pressing **ACCESS** key twice.
- SCROLL (↑) until RL + or RL2 appears on the display.
- 3. **SELECT** to move to the next menu level. | CEL, DFF or (RL2 only) 2 CEL or FLE will display.
- 4. SCROLL (↑) to display desired item then SELECT.

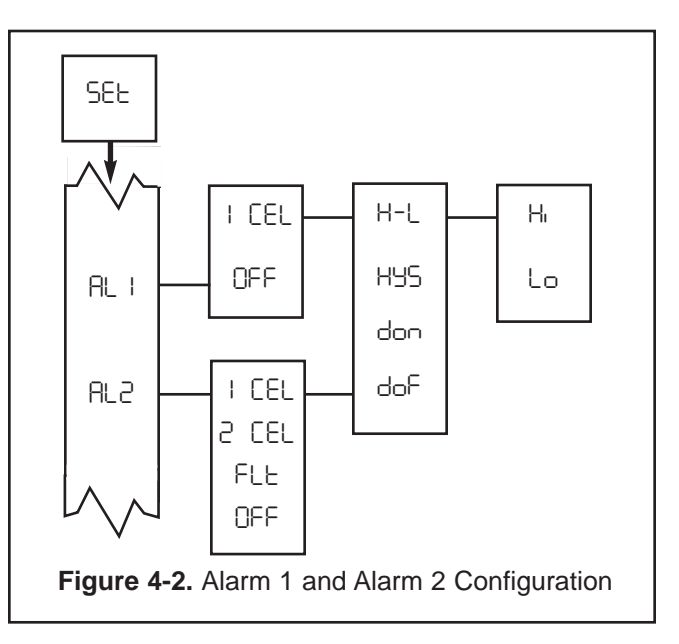

5. If DFF is selected, display will show DFF to acknowledge. Press **ENTER** key to return to RL I or RL2, concluding routine. Skip to Step 11.

If I CEL or 2 CEL is selected, display will show on to acknowledge, then display H-L. Proceed to Step 6.

If FLE is selected, display will show FIE to acknowledge. Press **ENTER** key to return to RL2.

- 6. **SELECT** H-L. H or Lo will display (flashing).
- 7. SCROLL (♠) to the desired item and ENTER it into memory. Display will return to H-L. If changes to relay activation logic are desired, proceed to Step 8, otherwise Step 12.
- 8. **SCROLL** (**↑**) to display H95, don or doF then **SELECT** desired item. Numerical display will flash to indicate that a value is required.
- 9. Use SCROLL (↑) and SHIFT (←) to display the desired value.
- 10. **ENTER** value into memory. The analyzer will acknowledge and return to display of last item selected. Repeat Step 8 if further changes are desired, otherwise Step 12.
- 11. Repeat Step 3 for the other Alarm 2 settings as required.
- 12. To return to the first level of the Set Mode, press the **ACCESS** key.

**4.3.2 Alarm 3.** Display Mnemonic RL3. Used to set alarm relay logic for relay 3 based on process temperature from cell I or 2.

#### NOTE

If alarm 3 is activated, the negative sign will flash on the display

A. Cell Selection. Display Mnemonic  $l \vdash or 2 \vdash$ . Select this item to use the process temperature relay. Select  $l \vdash$  for input from cell one's RTD,  $2 \vdash$  for input from cell two's RTD.

**B. Off.** Mnemonic DFF. Select this item if relay 3 will not be used.

**C. Set Point.** Mnemonic 5P3. Select this item to enter the alarm setpoint.

- D. Alarm Logic. See Section 4.3D
- E. Relay Hysteresis. See Section 4.3E

- F. Delay Time On. See Section 4.3F
- G. Delay Time Off. See Section 4.3G
- **4.3.3 Alarm 3 Configuration** (RL3). Refer to Figure 4-3.
- 1. Enter Set Mode by pressing ACCESS key twice.
- 2. SCROLL (♠) until RL∃ appears on display.
- 3. SELECT to move to the next menu level. ↓ E, 2E or □FF will display.
- 4. SCROLL (♠) to display desired item then SELECT.
- If □FF is selected, display will show □FF to acknowledge. Press ENTER key to return to RL∃, concluding routine. Proceed to Step 13.
   If + E or 2 E is selected, display will go to next menu level. SP∃ will display.
- 6. To change alarm set point, **SELECT** 5P3. Current temperature setpoint will display with last digit flashing. **SCROLL** and **SHIFT** to display the desired value. Note: to change temperature display (PF or PC), refer to Section 4.4 (Temperature).
- 7. **ENTER** value into memory. The analyzer will acknowledge and return to display SP3.
- 8. SCROLL (♠) to display H-L, then SELECT. H or Lo will display (flashing).

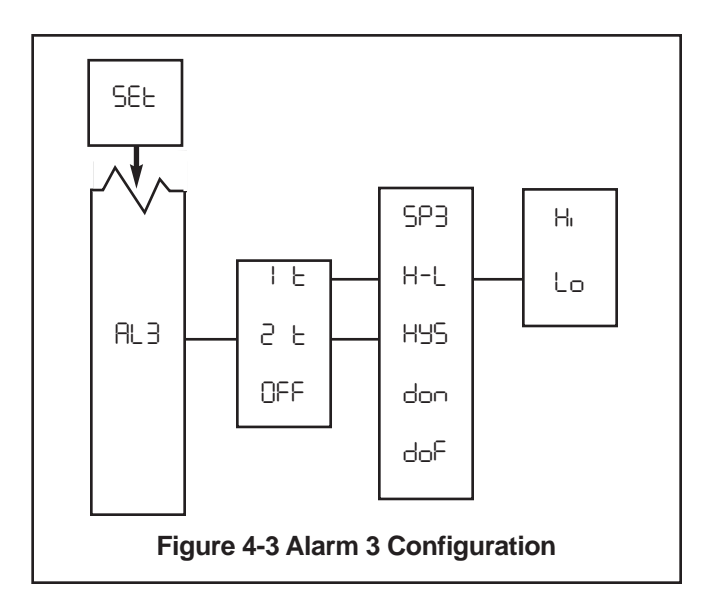

- SCROLL(↑) to the desired item and ENTER it into memory. Display will return to H-L. If changes to relay activation logic are desired, proceed to next step. Otherwise go to Step 13.
- 10. **SCROLL** (♠) to display H95, don or doF then SELECT desired item. Numerical display will flash to indicate that a value is required.
- 11. Use **SCROLL** (♠) and **SHIFT** (♠) to display the desired value.
- 12. **ENTER** value into memory. The analyzer will acknowledge and return to display of last item selected. Repeat Step 10 if further changes are desired.
- 13. To return to the first level of the Set Mode, Press the **ACCESS** key.

**4.4 TEMPERATURE.** Display Mnemonic H-C / 2H-C. Select this item for temperature reading and compensation choices.

A. Temperature Display. Display Mnemonic d-L.

Select this item to toggle between °F and °C temperature display. The analyzer will show all temperatures for both cells in units selected until the selection is changed.

**B.** Automatic Temperature Compensation. Display Mnemonic Rbc. The analyzer will use the temperature input from the sensor for temperature correction when on is selected. When oFF is selected, the analyzer will use the value entered by the user for temperature correction. This manual temperature option is useful if the temperature sensor is faulty or not on line, <u>or if uncompensated (raw)</u> <u>conductivity will be output</u>. Use 25°C (or 77°F) as the manual temperature in this case. Temperature specific faults will be disabled (refer to Section 8.0).

4.4.1 Temperature Configuration E-C. Refer to Fig. 4-4.

- 1. Enter Set Mode by pressing ACCESS key twice
- SCROLL (↑) until ⊩-ℂ (for cell one) or 2Ł-ℂ (for cell two) appears on the display.
- 3. **SELECT** to move to the next menu level. d-t will display.
- 4. SCROLL (1) to display desired item then SELECT it.
- 5. If d-t is selected, display will show of or oF. If Atc is selected, display will show on or oFF
- 6. **SCROLL** (**↑**) then **ENTER** desired item into memory.

- If OC, OF or DO are entered, display will return to the previous level (proceed to Step 9).
   If OFF is selected, numerical display will flash indicating that a process temperature value is required (proceed to Step 8).
- 8. Use SCROLL (↑) and SHIFT (←) to display the desired value ENTER value into memory
- 9. Repeat Steps 4-8 as required for other item
- 10. Press the ENTER key to return to Set Menu.
- 11. Repeat Steps 2-10 for second cell.

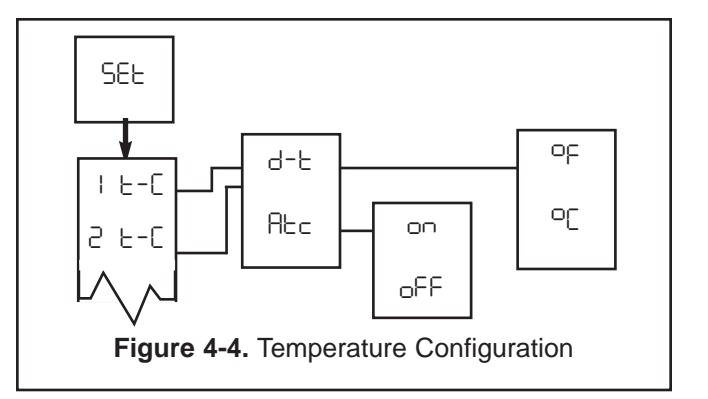

**4.5 CURRENT OUTPUT.** Display Mnemonic is 1 OUL 2 OUL. These items are used to configure the output signals. Each output corresponds to a user selectable item.

A. Conductivity/Resistivity. Display Mnemonic ICEL or 2CEL. Select ICEL to correspond to the process variable measured by cell one, 2CEL for cell two's process variable.

**B. Process Temperature.** Display Mnemonic ⊫ or 2⊢. Select ⊫ to correspond output to temperature of cell one's process temperature, 2⊢ for cell two's process temperature.

Operation of output is user selectable as follows:

A. Output Dampening. Display Mnemonic dPn. Dampens the response of the signal output. This option is useful to minimize the effect of a noisy reading. The number entered is the sample time (in seconds) for an averaged output. Zero to 255 seconds may be entered.

**B. mA Output Range.** Display Mnemonic EUr. Selection of this item will allow choice of 0 to 20 mA or 4 to 20 mA output range.

**C. Display Output.** Display Mnemonic d-D. This item is used to select logic of output display. Selecting this item will allow the analyzer to display current output as mA (doc) or as a percent of full scale output range (Pcb).

**4.5.1 Current Output Configuration** HOUL / 20UE. Refer to Figure 4-5.

- 1. Enter Set Mode by pressing the **ACCESS** key twice.
- 2. SCROLL (♠) until IOUE 20UE appears on the display.
- 3. **SELECT** to move to the next menu level. The item presently in memory will display.
- 4. **SCROLL** (**↑**) then **SELECT** desired item.
- 5. If dPn is selected, numerical display will flash indicating that a value is required (proceed to Step 6).

If CUr or d-0 is selected, proceed to Step 7.

- SCROLL (↑) then SHIFT (←) to display the desired value. ENTER into memory
- 7. **SCROLL** (**↑**) then **ENTER** desired item.
- 8. Repeat Steps 4-7 as required.
- 9. Press the ENTER key to return to the Set Menu.
- 10. Repeat Steps 2-9 for second output configuration.

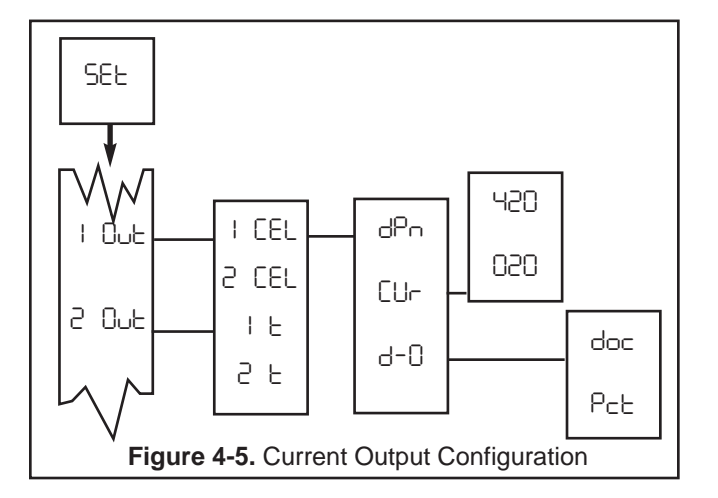

**4.6 DEFAULTS.** Display Mnemonic dFL. This item is used to set the configuration of relays and output default conditions during fault or hold status. See Table 8-1 for a listing of the possible fault conditions which can be diagnosed by the analyzer. A hold status is initiated by pressing the **HOLD** key twice. (Press twice again to remove the hold.)

**A. Relay 1, 2 and 3.** Display Mnemonic rL i, rL2 and rL3. The relays can be set to activate on, deactivate oFF, or hold present status non. See Table 4-2.

**B. Current Output.** Display Mnemonic  $\Box_{ur}$ . The current output is held  $\neg \Box \neg$  or goes to a specified value  $\Box_{ur}$  during a fault condition.  $\Box_{ur}$  will probably be the most informative selection.

**C. Fault History.** Display Mnemonic 5H0. Selecting this item will display the most recent detected faults. Press the **SCROLL** key once for each previous fault history. Pressing **ACCESS** will clear 5H0 history.

**4.6.1 Default Configuration (dFt).** dFt Refer to Figure 4-6.

- 1. Enter Set Mode by pressing the **ACCESS** key twice.
- 2. **SCROLL** ( $\uparrow$ ) until dFL appears on the display.
- 3. **SELECT** to move to the next menu level. -L + will display.
- 4. **SCROLL** (**↑**) then **SELECT** desired item.
- Display will show next item selection. SCROLL
   (↑) and ENTER desired item.
- Repeat Steps 4 and 5 as required for other default settings rL2, rL3, ICur and 2Cur. If cur is selected for ICur / 2Cur, press ENTER then use the SCROLL (↑) and SHIFT (←) keys to enter the desired current value in mA.
- 7. Press the ENTER key to return to Set Menu.

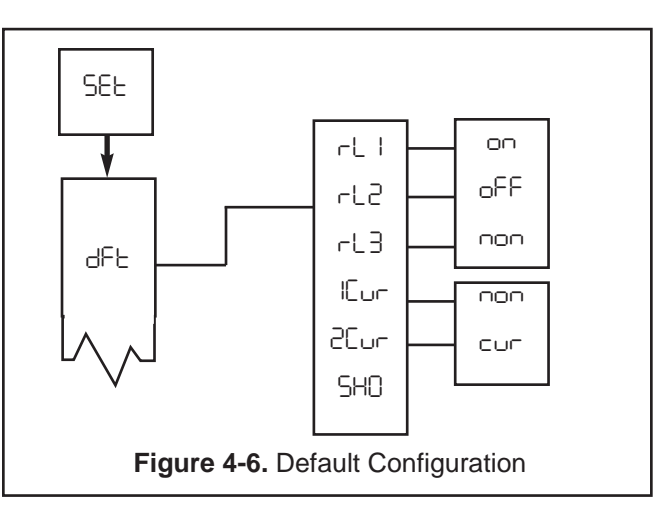

**4.7 ALARM SETPOINT.** Alarms 1 & 2. The alarms setpoints should be adjusted after completing the configuration procedure outlined in Sections 4.1 to 4.6. (Refer to Figure 4-7.)

#### NOTE

Alarm 3 setpoint is set under set mode. See Section 4.3.2.

1. Press the **PV** key to ensure that the analyzer is not in Set Mode.

#### MODEL 1054B DC

| TABLE 4-2. Relay States for Various Conditions and Alarm/Default Configurations                   |                               |     |                               |            |                               |                          |            |     |                          |
|---------------------------------------------------------------------------------------------------|-------------------------------|-----|-------------------------------|------------|-------------------------------|--------------------------|------------|-----|--------------------------|
|                                                                                                   | ANALYZER CONDITION            |     |                               |            |                               |                          |            |     |                          |
| Set Menu                                                                                          | NORMAL                        |     | HOLD                          |            | FAULT                         |                          |            |     |                          |
|                                                                                                   | Set menu AL I/AL2/AL3 setting |     | Set menu AL I/AL2/AL3 setting |            | Set menu AL I/AL2/AL3 setting |                          |            |     |                          |
| setting<br>rlirl2rl3                                                                              | On                            | OFF | FLE<br>(Alarm 2<br>only)      | On         | OFF                           | FLE<br>(Alarm 2<br>only) | On         | OFF | FLE<br>(Alarm 2<br>only) |
| 00                                                                                                | Proc. det.                    | _   | _                             | +          | _                             | _                        | +          | _   | +                        |
| oFF                                                                                               | Proc. det.                    | _   | _                             | -          | _                             | _                        | _          | _   | +                        |
| поп                                                                                               | Proc. det.                    | _   | _                             | Proc. det. | _                             | _                        | Proc. det. | _   | +                        |
| Proc. det.: Alarm state is determined by Example: If you want the analyzer to activate relay 1 in |                               |     |                               |            |                               |                          |            |     |                          |

**Proc. det.:** Alarm state is determined by the process value.

Relay will activate.

Relay will not activate.

2. Press the ALARM 1 or ALARM 2 key. 5P + or 5P2 will show briefly, followed by the Alarm 1 or Alarm 2 Setpoint.

NOTE:

If the alarm is set to DFF or FLE (Alarm 2 only), the analyzer will display DFF or FIE respectively. (Refer to Section 4.2, Alarm Configuration.)

- 3. Press **SELECT** to adjust the value. The display will acknowledge briefly with RdJ followed by the Numeric Display with digit flashing.
- SCROLL (↑) and SHIFT (←) to display the desired value.
- 5. **ENTER** value into memory. Repeat Steps 2 to 5 for the second setpoint.

#### NOTE

hold mode during calibration, set RL I to Dn

in Section 4.3, and set -L I to on.

Selection of the  $\mu$ S/mS and decimal position is achieved by pressing **SHIFT** ( $\leftarrow$ ) until the  $\mu$ S/mS flag flashes, then **SCROLL** ( $\uparrow$ ) until the desired combination of decimal position and mS (flashing)/ $\mu$ S (not flashing) flag are displayed. Follow the same procedure to select the M $\Omega/k\Omega$  and decimal position.

Alarm logic may be changed from normally open (N.O.) to normally closed (N.C.) by cutting circuits (W5, W7 & W9) on the power supply PCB and adding jumpers (W4, W6, & W8).

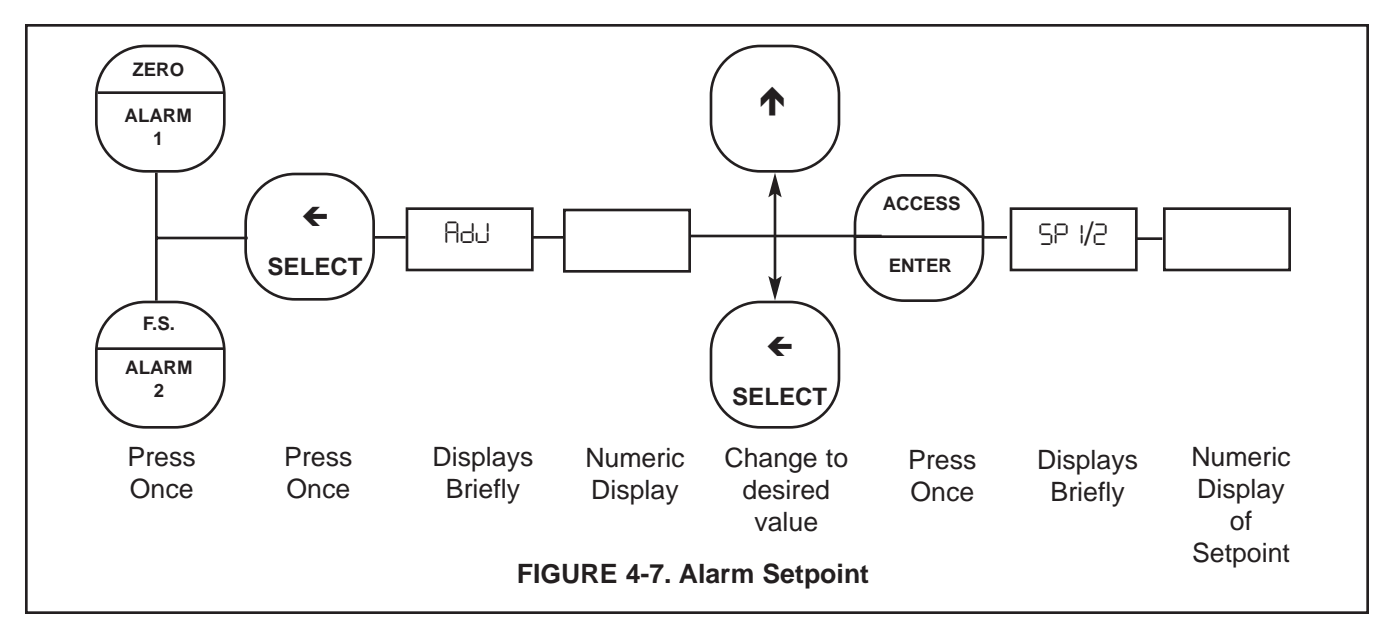

**4.8 OUTPUT SCALE EXPANSION.** The output is controlled as user configured. The output zero and full scale value should be adjusted after completing the configuration procedure as outlined in Sections 4.1 to 4.6. (Refer to Figure 4-8.)

#### A. ZERO POINT (0 mA or 4 mA) + L0/2 L0

- 1. Press the **PV** key to ensure that the unit is not in Set Mode.
- 2. Press the ALARM 1 key twice. The display will show + L0 or 2 L0 briefly then display the ZERO point. Scroll (<) to toggle + L0/2 L0.
- 3. Press **SELECT** to adjust the value. The display will acknowledge briefly with RdJ followed by the Numeric Display with digit flashing.
- SCROLL (↑) and SHIFT (←) to display the desired value.
- 5. **ENTER** value into memory. The display will show | L0/2 L0 and display the entered value.
- 6. Repeat steps 2-5 for second output.

- B. Full Scale (F.S.) Point (20 mA) I HI /2 HI
- 1. Press the **PV** key to ensure that the analyzer is not in Set Mode.
- 2. Press the **ALARM 2** key twice. The display will show | H or 2 H briefly then display the FULL SCALE point. **SCROLL** (<) to toggle | H /2 H .
- 3. Press **SELECT** to adjust the value. The display will acknowledge briefly with RdJ followed by the Numeric Display with digit flashing.
- SCROLL (↑) and SHIFT (←) to display the desired value.
- 5. **ENTER** value into memory. The display will show
- 6. Repeat steps 2-5 for the second output.

#### NOTE

For a reverse output, enter the higher value for **zero**, and the lower value for the **Full** Scale.

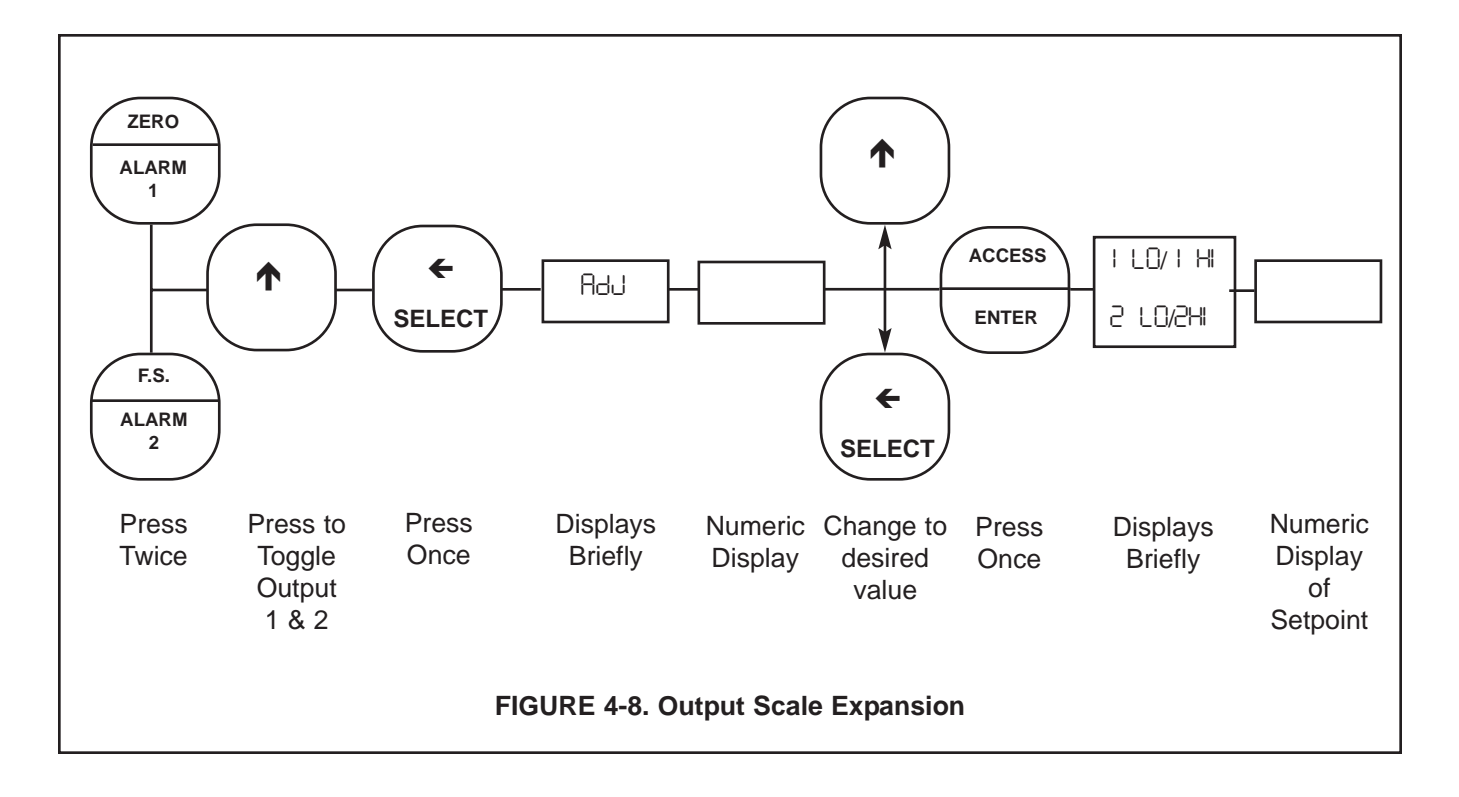

**4.9 SIMULATE CURRENT OUTPUTS.** The outputs can be simulated to check the operation of devices such as valves, pumps, or recorders. The outputs can be simulated in either current (mA) or percent of full scale, depending on how the output displays d-0 were configured in Section 4.5. (Refer to Figure 4-9.)

**A. Simulate Output in Percent** # 25, P. The output can be simulated in percent if d-0 in Section 4.5 was configured to display percent PcE.

- 1. Press the **PV** key once to insure that the analyzer is not in the Set Mode.
- Press the OUTPUT key twice. The display will show ⊮ct or 2Pct briefly, then display the output value in percent of full scale. SCROLL (↑) to toggle ⊮ct/2Pct.
- 3. Press **SELECT** to simulate the output. The display will briefly acknowledge with 15. P or 25. P followed by the Numeric Display with digit flashing.
- SCROLL (↑) and SHIFT (←) to display the desired value.
- ENTER value into memory. The display will show PcE or 2PcE and display the entered value. Also, the display will flash to acknowledge that the ana- lyzer is placed on hold HLd. In hold mode the relays will be set as determined in Section 4.6.

- 6. To remove the analyzer from hold, press the **HOLD** key twice. The hold flag on the display will be removed and the display will stop flashing.
- **B. Simulate Output in Current** 15, C / 25, C. The output can be simulated in mA units if d-0 in Section 4.5 was configured to display current doc.
- 1. Press the **PV** key once to insure that the analyzer is not in the Set Mode.
- 2. Press the **OUTPUT** key twice. The display will show IdDE or 2dDE briefly, then display the output value in mA. **SCROLL** (↑) to toggle IdDE/2dDE.
- 3. Press **SELECT** to simulate the output. the display will briefly acknowledge with 5, c followed by the Numeric Display with digit flashing.
- SCROLL (↑) and SHIFT (←) to display the desired value.
- 5. **ENTER** value into memory. The display will show dDC and display the entered value. Also, the display will flash to acknowledge that the analyzer is placed on hold HLd. In hold mode the relays will be set as determined in Section 4.6.
- 6. To remove the analyzer from hold, press the **HOLD** key twice. The hold flag on the display will be removed and the display will stop flashing.

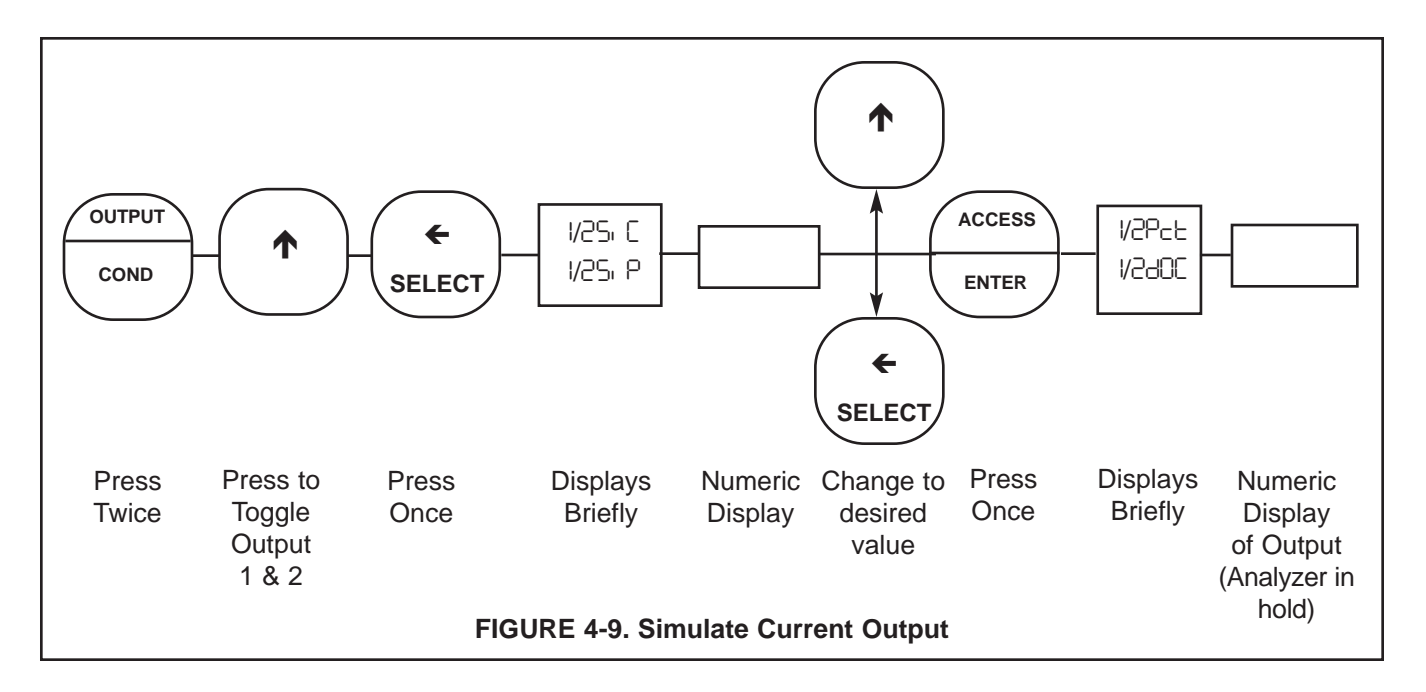

**4.10 DISPLAY CYCLE.** Display Mnemonic CMC. This feature allows the display to alternate between cell one and cell two PV readings. Refer to Figure 4-10.

- 1. Enter the Set Mode by pressing the **ACCESS** key twice.
- 2. SCROLL (1) until CHC appears on the display.
- 3. **SELECT** to move to next menu level. Display will flash showing present cycle mode: on or oFF
- SCROLL (↑) to display desired item then ENTER. If □FF is entered, display will return to the previous level and the display will not cycle. If □□ is entered, display will show cycle time in seconds. SCROLL (↑) and SHIFT(←) to display desired value, then enter. Display will toggle between PV of cell one and PV of cell two each cycle time.

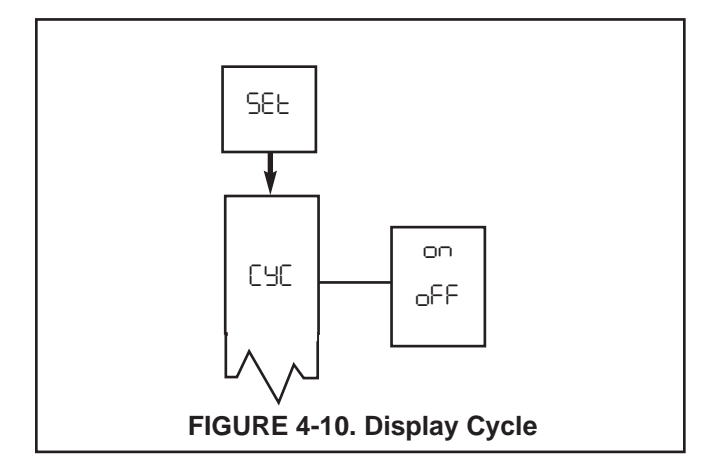

### SECTION 5.0 START-UP AND CALIBRATION

**5.1 START-UP AND CALIBRATION.** Calibration and operation of the Model 1054B DC should begin only after completion of configuration of the analyzer. The sensor must be wired (including junction box and interconnecting cable) as it will be in operation.

- 5.1.1 Entering the Cell Constant. The cell constant is factory set for a .01 cell constant. If the value is correct for both cells, proceed to Section 5.1.2. If a cell with a constant other than .01 is used, enter the appropriate value ( ICEL for cell 1, 2CEL for cell 2) as follows:
- I. Enter the Set Mode by pressing the **ACCESS** key twice in rapid succession. The analyzer will display SEE briefly then display IC n.
- 2. SCROLL (↑) the menu until ICEL or 2CEL is displayed, then SELECT it. The Numerical display will flash to indicate that a value is desired.
- Use SCROLL (↑) and SHIFT (←) to display the correct sensor cell constant and ENTER it into memory.
- 4. Repeat this procedure for the second cell if required.

5.1.2 Entering the Cell Calibration Constant (Factor). Model 400 Series conductivity cells intended for use with the 1054B DC include a tag giving its calibration constant, Cal Const. This is a number between 0 and 999 specifying the cell's exact cell constant. Entering this value ( ⊮cc for Cell 1, 2Fcc for Cell 2) into the 1054B DC allows increased measurement accuracy. Enter the number provided on the Cell's tag as follows:

- 1. Enter the Set Mode by pressing the **ACCESS** key twice in rapid succession. The analyzer will display SEE briefly then display ICL n.
- 2. SCROLL (↑) the menu until ⊮ct or 2Fctis displayed, then SELECT it. The Numerical display will flash to indicate that a value is desired.
- Use SCROLL (↑) and SHIFT (←) to display the correct calibration constant and ENTER it into memory.
- 4. Repeat this procedure for the second cell if required. For Model 150,160, and 140 Series cells, perform a single point calibration (See Section 5.1.4).

**5.1.3 Temperature Calibration.** Precise measurement of high purity water requires accurate temperature measurement. For this reason it is recommended that the cells be temperature calibrated.

To calibrate a conductivity cell, place the cell and a high accuracy mercury thermometer into a beaker of water. It is best, though not essential, that the sample be near the temperature of the intended process stream. Allow several minutes for the sensor and thermometer to come to equilibrium.

#### NOTE

Pressing the Temp key will display the process temperature for Cell 1. To toggle the display for the process temperature for Cell 2, press **SCROLL** ( $\uparrow$ ).

- 1. Observe the analyzer temperature reading by pressing the **TEMP** key (and **SCROLL** (↑) if required). Assure that the reading is stable and the sensor acclimated to the process temperature.
- 2. Compare the analyzer reading to the thermometer reading. If the readings are different, proceed to step three.
- 3. Press the **TEMP** key (and **SCROLL** (↑) if required) then the **SELECT** key to correct the temperature display. The analyzer will display RdJ briefly, then the Numeric Display will show with digit flashing.
- 4. SCROLL (↑) and SHIFT (←) to display the correct value and ENTER it into memory.
- 5. Repeat this procedure for the second cell.

**5.1.4 Cell Single Point Calibration.** The Single Point calibration adjustment is for use only in calibrating the Model 1054B DC to match a reference instrument of known high accuracy. To use it otherwise will result in a reduction in system accuracy. By performing a single point calibration, the user overrides the calibration constant setting.

#### NOTE

To completely undo the single point calibration adjustment, re-enter either the cell constant or cell calibration constant of the appropriate cell. (Section 5.1.1 - 2).

#### NOTE

After initial installation or any cleaning procedure, the conductivity cell will require I to 2 days after insertion into the ultrapure water stream before accurate readings may be obtained. In many cases, the full 0.5% system accuracy will not be obtainable until the cell has remained in the ultrapure water stream a full 5 days.

#### NOTE

Pressing the **CAL** key will display the process temperature for Cell. To toggle the display for the process temperature for Cell 2, press **SCROLL** ( $\uparrow$ ).

- 1. Press the **CAL** (and **SCROLL** (↑) if required) key then the **SELECT**. 5td will display followed by the Numeric Display with digit flashing.
- SCROLL (↑) and SHIFT (←) to display the conductivity value of the known high accuracy and ENTER it into memory.

### SECTION 6.0 KEYBOARD SECURITY

6.1 KEYBOARD SECURITY. Display Mnemonic [0]. Select this feature to display the user defined security code. Any three digit number may be used for this code. 000 will disable the security feature. This item is used to prevent accidental changes to the calibration and configuration of the analyzer. When activated, the analyzer will allow all read functions to read normally. If an attempt is made to change a value, LOC will display followed by the Numeric Display ready for the code to be entered. A proper code will unlock the analyzer and the analyzer will return to the last function attempted. Any incorrect value will result in bRd briefly displaying. The analyzer will then return to numeric display and await the entry of the code. Once unlocked, the analyzer will allow access to all functions until the analyzer is either powered down or no keystrokes are made for a period of 2 minutes. If the code should be forgotten, pressing and holding the ACCESS key for 5 seconds will result in display of the code. Releasing the ACCESS key, then pressing ENTER will unlock the analyzer.

#### 6.1.1 Keyboard Security (COd).

- 1. Enter Set Mode by pressing ACCESS key twice.
- 2. SCROLL (1) until COd appears on the display.
- 3. Press SELECT.
- SCROLL (↑) and SHIFT (←) to display the desired value, then ENTER it into memory.

#### NOTE

Entering 000 disables the keyboard security.

#### NOTE

Security feature will not activate until 2 minutes without keyboard activity or power is removed from the analyzer then restored.

### SECTION 7.0 THEORY OF OPERATION

**7.1 THEORY OF OPERATION.** This section is a general description of how the analyzer operates. This section is for those users who desire a greater understanding of the analyzer's operation.

Utilizing a square wave measurement circuit for improved linearity and accuracy, the Model 1054B DC measures the absolute conductivity/resistivity of the measured process. The analyzer then references the conductivity/resistivity to 25°C by accurately measuring the process temperature by means of a Pt-100 or Pt-1000 RTD located in the cell.

It is commonly known that in measuring the resistivity or conductivity of ultrapure water, temperature compensation is very critical. The temperature coefficient of ultrapure water depends both on the temperature and the resistivity/conductivity of the water being tested. Figure 7-1 illustrates the relationship between the resistance and the temperature of pure water from 2 megohm-cm to 18 megohm-cm quality.

The Model 1054B DC incorporates a 100 ohm or 1000 ohm RTD for temperature measurement, and is capable of measuring and displaying temperature accurately to within  $\pm 0.1^{\circ}$ C. Temperature measurement is resolved to .025°C and this precise measurement is used in the analyzer's temperature compensation calculation.

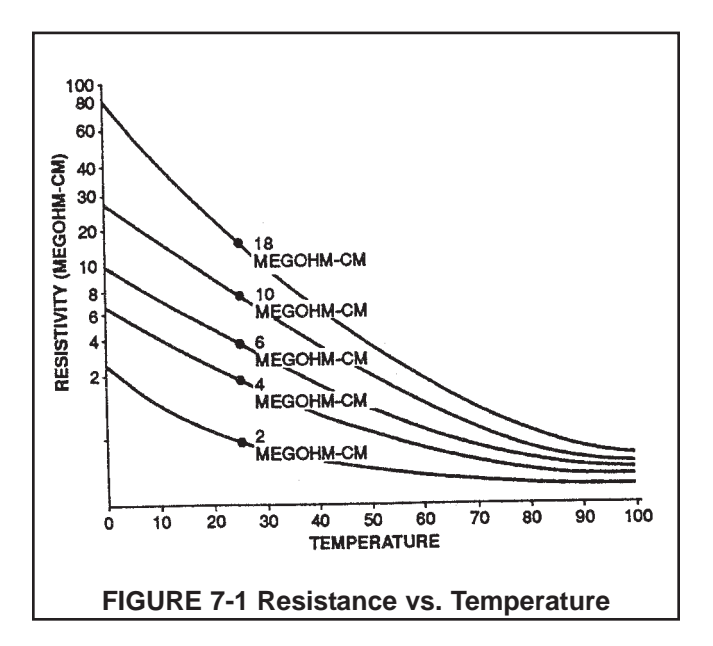

For neutral salts the equation that the analyzer utilizes to calculate temperature compensation is derived from the equivalent conductance of the separate ions in the total solution system. The equation is the form of:

$$C_t = C_{25}Q_s - \frac{(Q_s - Q_w)}{(18.25)}$$

Where C<sub>t</sub> = Specific conductivity at temperature

 $C_{25}$  = Conductivity at 25°C

Q<sub>s</sub> = Temperature coefficient of neutral salt

Q<sub>w</sub> = Temperature coefficient of pure water

This formula takes into account the temperature coefficient of the neutral salt component and the pure  $H_2O$  component and separately calculates the conductive contribution of the solvent and solute.

This temperature compensation method not only achieves the same accuracy for water over the range of 15°C to 60°C as the General Electric equation, but also extends the accuracy from 0°C to 100°C.

For cation resin columns, a formula specific to the characteristics of pure water contaminated with minute quantities of hydrochloric acid is used to provide accuracy for cation solutions up to  $9.99 \ \mu$ S/cm over a temperature range of 0°C to 100°C.

### SECTION 8.0 DIAGNOSTICS AND TROUBLESHOOTING

**8.1 DIAGNOSTICS.** The Model 1054B analyzer has a diagnostic feature which automatically searches for fault conditions that would cause an error in the measured conductivity value. If such a condition occurs, the current output and relays will act as configured in default and the fault flag and display will flash. A fault code mnemonic will display at frequent intervals. If more than one fault condition exists, the display will sequence the faults at one second intervals. This will continue until the cause of the fault has been corrected. Display of fault mnemonics is suppressed when in Set Mode. Selecting the SHD item will display a history of the two most recent fault conditions unless SHD was cleared (Refer to Section 4.6).

#### NOTE

If the analyzer is in hold and a fault occurs, the mnemonic HLd will display during the fault sequence.

**8.1.1 Fault Mnemonics.** Table 8-1 lists the fault mnemonics and describes the meaning of each.

|       | 8-1  | Fault  | Mnem     | onics  |
|-------|------|--------|----------|--------|
| IADLL | 0-1. | i auii | MILICITI | UIIICS |

| Display | Description                                   |
|---------|-----------------------------------------------|
| EEP     | EEPROM write error (bad EEPROM chip).         |
| CHS     | ROM failure (check sum error) (bad ROM chip). |
| COP     | Computer not operating properly.              |
| IEсH    | High temperature compensation error - Cell 1. |
| Ital    | Low temperature compensation error - Cell 1.  |
| FRC     | Factory calibration required.                 |
| 2FcH    | High temperature compensation error - Cell 2. |
| 25cl    | Low temperature compensation error - Cell 2.  |
| ICLH    | Overange - Cell 1.                            |
| SCFH    | Overange - Cell 2.                            |

**8.1.2 Temperature Compensation.** Table 8-2 is a ready reference of RTD resistance values for a Pt-1000 RTD at various temperatures. For Pt-100 values divide by 10. These are used for test and evaluation of the sensor.

#### **TABLE 8-2. RTD Resistance Values**

| Temperature | Resistance  |  |  |
|-------------|-------------|--|--|
| 0°C         | 1000 ohms   |  |  |
| 10°C        | 1039.0 ohms |  |  |
| 20°C        | 1077.0 ohms |  |  |
| 25°C        | 1096.2 ohms |  |  |
| 30°C        | 1116.7 ohms |  |  |
| 40°C        | 1155.4 ohms |  |  |
| 50°C        | 1194.0 ohms |  |  |
| 60°C        | 1232.4 ohms |  |  |
| 70°C        | 1270.7 ohms |  |  |
| 80°C        | 1308.9 ohms |  |  |
| 90°C        | 1347.0 ohms |  |  |
| 100°C       | 1385.0 ohms |  |  |
| 110°C       | 1422.9 ohms |  |  |
| 120°C       | 1460.6 ohms |  |  |
| 130°C       | 1498.2 ohms |  |  |
| 140°C       | 1535.8 ohms |  |  |
| 150°C       | 1573.1 ohms |  |  |
| 160°C       | 1610.4 ohms |  |  |
| 170°C       | 1647.6 ohms |  |  |
| 180°C       | 1684.6 ohms |  |  |
| 190°C       | 1721.6 ohms |  |  |
| 200°C       | 1758.4 ohms |  |  |

#### NOTE

Ohmic values are read across the T.C. element and are based on the stated values ( $R_0 \pm 0.12\%$ ). Allow enough time for the T.C. element to stabilize to the surrounding temperature. Each 1°C change corresponds to a change of 3.85 ohms (for a Pt-1000 RTD) or .385 ohms (for a Pt 100 RTD).

**8.2 TROUBLESHOOTING.** The Model 1054B analyzer is designed with the state of the art microprocessor circuitry. This design incorporates programmed features that provide constant monitoring for fault conditions, and the reporting of these faults via Mnemonics on the instrument display screen. This aids in determining where to start checking for the cause of failures, and in some instances, the ability to see changes that can be used to predict future degeneration of assemblies before their complete failure.

**8.2.1 Installation Failure.** After completion of installation the instrument should be checked for operation. Normally this would consist of Powering up the instrument and checking for:

- 1. A self diagnostic fault display. Refer to Table 8-1 for brief description of problem indicated by mnemonic. Table 8-3 provides a more comprehensive problem explanation and actions that may help solve the problem.
- A conductivity reading that is approximately correct. (Depending upon sensor installation in either air or process.) Refer to Section 8.2.3 for sensor checks.
- Pressing several of the keypads to determine whether programming appears to be operational. Table 8-3 explains problems and actions that may be helpful in solving them.
- 4. Checking output for 4-20 mA output current.

**8.2.2 After Operation.** Troubleshooting this instrument after previous operation should follow normal troubleshooting procedures. Check display. If power is O.K. the display mnemonic will direct you to the basic area of malfunction (Sensor, Printed Circuit Boards, calibration, or temperature compensation).

Use Tables 8-1 and 8-3 to determine area, possible problem and actions to take to remedy fault.

**Faulty display.** If a faulty display is suspected, enter the **SET** menu and scroll through to the db5 option. This option will activate all display segments. See Figure 3-5.

**Output Circuit Testing.** To check for problems in the output circuit, bypass the sensor input and analyzer calculations by setting a known output current and checking item driven by output current and checking the operation of valves, pumps, recorders, etc. For directions on how to set output current, refer to Section 4.9.

**8.2.3 Sensor Troubleshooting.** In addition to the sensor fault mnemonics, the analyzer can display information pertinent to determining if sensor has become coated, or if there is a conductivity versus temperature problem, or an application problem.

**Sensor Coated.** Conductivity cells used in pure water service require little maintenance. As with any type of in-line instrumentation, the cell should be inspected periodically. During these inspections, the following items should be checked:

#### NOTE

After initial installation or any cleaning procedure, the conductivity cell will require I to 2 days after insertion into the ultrapure water stream before accurate readings may be obtained. In many cases, the full 0.5% system accuracy will not be obtainable until the cell has remained in the ultrapure water stream a full 5 days.

- 1. Are the cell cable and connections in good condition? Is there evidence of corrosion?
- Is the cell bent or dented? Blow dry with compressed air and inspect carefully for physical damage.
- 3. Is there any extraneous material lodged between the electrodes? The cell is easily inspected and can be cleaned with a blast of compressed air or by holding it holder hot tap water. Hot tap water may be run through the cell by slipping a piece of rubber tubing over the end of the cell and allowing the water to flow through the cell and out the vent holes.

For extremely dirty cell, see step 4.

4. If the conductivity cell electrodes have become extremely dirty or fouled, chemical cleaning may become necessary. Warm 10% solutions of either hydrochloric acid or sodium hydroxide may be used depending on the soil. Do not keep cells in these solutions for longer than 15 minutes. Do not have the cell connected during this procedure. Gentle brushing with a bristle brush such as a tooth brush may also be employed.

After chemical cleaning, the cell must be thoroughly rinsed in running tap water to remove strong electrolyte which may remain on the electrodes, insulators and electrode holders. This rinsing operation should continue for approximately one half hour. The cell should then be washed in several changes of distilled or deionized water over a period of several hours before being installed.

Absolute Conductivity. As an aid in determining whether a problem exists in the conductivity section of the sensor or analyzer, or the temperature compensating circuits, the absolute conductivity (the uncorrected conductivity value, without temperature compensation) of the process can be displayed. To do so:

- 1. Press the ACCESS key twice.
- 2. SEE will be displayed briefly followed by IC n.
- 3. SELECT IE □ to read the absolute conductivity of cell 1.
- 4. **SCROLL** (↑) to display 2C<sub>1</sub> ∩ and **SELECT** to read the absolute conductivity of cell 2.
- 5. To return to normal operation, press PV

**Temperature Sensor Accuracy.** If the temperature sensor in the conductivity sensor is suspect, measuring the resistance along the T.C. element and comparing the corresponding temperature reading can be used in the evaluation of the sensor. Allow enough time for the T.C. element to stabilize to the surrounding temperature, Each 1°C change corresponds to a change of 03.85 ohms.

#### 8.2.4 Subassembly Replacement Considerations.

**CPU Board Replacement.** If a problem exists on the CPU board, and replacement is required, specific procedures included with the new board must be followed or the microprocessor will be improperly programmed. Should this occur, it will be necessary to return the analyzer to the factory for reprogramming.

**Power Board Replacement.** if it becomes necessary to replace the power board, the CPU will need to be recalibrated following specific procedures included with the power board Failure to follow these procedures exactly will cause the microprocessor to be improperly programmed and require the return of the analyzer to the factory for reprogramming.

| <b>TABLE 8-3.</b> | Troubleshooting | Guide |
|-------------------|-----------------|-------|
|-------------------|-----------------|-------|

| SYMPTOM                                              | PROBLEM                                                                                                    | ACTION                                                                                                    |  |
|------------------------------------------------------|----------------------------------------------------------------------------------------------------|----------------------------------------------------------------------------------------------------|--|
| Analyzer value not the same as reference analyzer.   | <ol> <li>Reference analyzer incorrect.</li> <li>Unclear what is correct.</li> <li>Analyzer out of calibration.</li> </ol> | <ol> <li>Recalibrate reference analyzer</li> <li>Bench test analyzer.</li> <li>Recalibrate per Start-up and<br/>Calibration Section.</li> </ol> |  |
| Fault code ⊮cH/ ⊮cL (cell 1).<br>ટtcH/2tcL (cell 2). | <ol> <li>Miswire.</li> <li>Open or shorted RTD.</li> </ol>                                                                | <ol> <li>Check wiring between the<br/>sensor and analyzer.</li> <li>Replace sensor.</li> </ol>                                                  |  |
| Fault code ICLH (cell 1).<br>2CLH (cell 2).          | <ol> <li>Process conductivity<br/>too high for sensor in use.<br/>Process contamination.</li> </ol>                       | 1. Check purity system.                                                                                                    |  |
| Near zero reading                                    | <ol> <li>Open wire between sensor<br/>and analyzer.</li> <li>Coated/fouled sensor.</li> </ol>                             | <ol> <li>Repair wire/check connection.</li> <li>Clean replace/sensor.</li> </ol>                                                                |  |
| Fault code EEP.                                      | 1. Defective EEPROM.                                                                                                    | 1. Replace CPU PCB.                                                                                                    |  |
| Fault code CH5.                                      | 1. Defective CPU.                                                                                                    | 1. Replace CPU PCB.                                                                                                    |  |
| No alarm relay closure.                              | <ol> <li>Defective power card.</li> <li>Defective CPU.</li> </ol>                                                         | 1. Replace power PCB.<br>2. Replace CPU PCB.                                                                                                    |  |
| No output current.                                   | <ol> <li>Defective power board.</li> <li>Miswired.</li> </ol>                                                             | <ol> <li>Replace power PCB.</li> <li>Check for short.</li> </ol>                                                                                |  |
| Low output current.                                  | 1. Circuit loading with excessive resistance on output.                                                                   | 1. Consult output loading limits<br>Model 1054B R specifications<br>(600 ohms max load).                                                        |  |
| Zero conductivity reading.                           | <ol> <li>Sensor miswired.</li> <li>Solids coating sensor.</li> <li>Open wire in sensor.</li> </ol>                        | <ol> <li>Repair wire/connection.</li> <li>Clean sensor.</li> <li>Replace sensor or tube.</li> </ol>                                             |  |
| HPS                                                  | 1. Switch on CPU board in wrong position.                                                                                 | 1. Slide switch on CPU toward front of instrument.                                                                                              |  |

**8.2.5 Instrument Electronic Check.** This procedure will allow the operation of the analyzer to be evaluated by simulating a known conductivity input.

- Disconnect the conductivity sensor input leads from TB2-1, 2, 3, 5, 6, and 7. Install a decade box or resistor leads to TB2-1 and TB2-2 to simulate "CELL1" input resistance, and install a decade box or resistor leads to TB2-5 and TB2-6 to simulate "CELL2" input resistance. Install leads of a 1100 ohm resistor to TB2-2 and TB2-3 for temperature resistance of "CELL1" and a second 1100 ohm resistor's leads to TB2-6 and TB2-7 for temperature resistance of "CELL2" as shown in Figure 8-1.
- 2. Calibrate temperature to 25°C (see Section 5.1.3).

- 3. Set cell constant to 1.0 (see Section 5.1.1).
- To simulate a desired conductivity input, an appropriate resistance value may be calculated by Formula or selected from the conductivity (μmhos) vs resistance (ohms) table (see Figure 8-1).
- 5. Simulate conductivity input and evaluate the analyzer response.

**8.3 INSTRUMENT MAINTENANCE.** To maintain the appearance and extend the life of the enclosure, it should be cleaned on a regular basis using a mild soap and water solution followed by a clean water rinse.

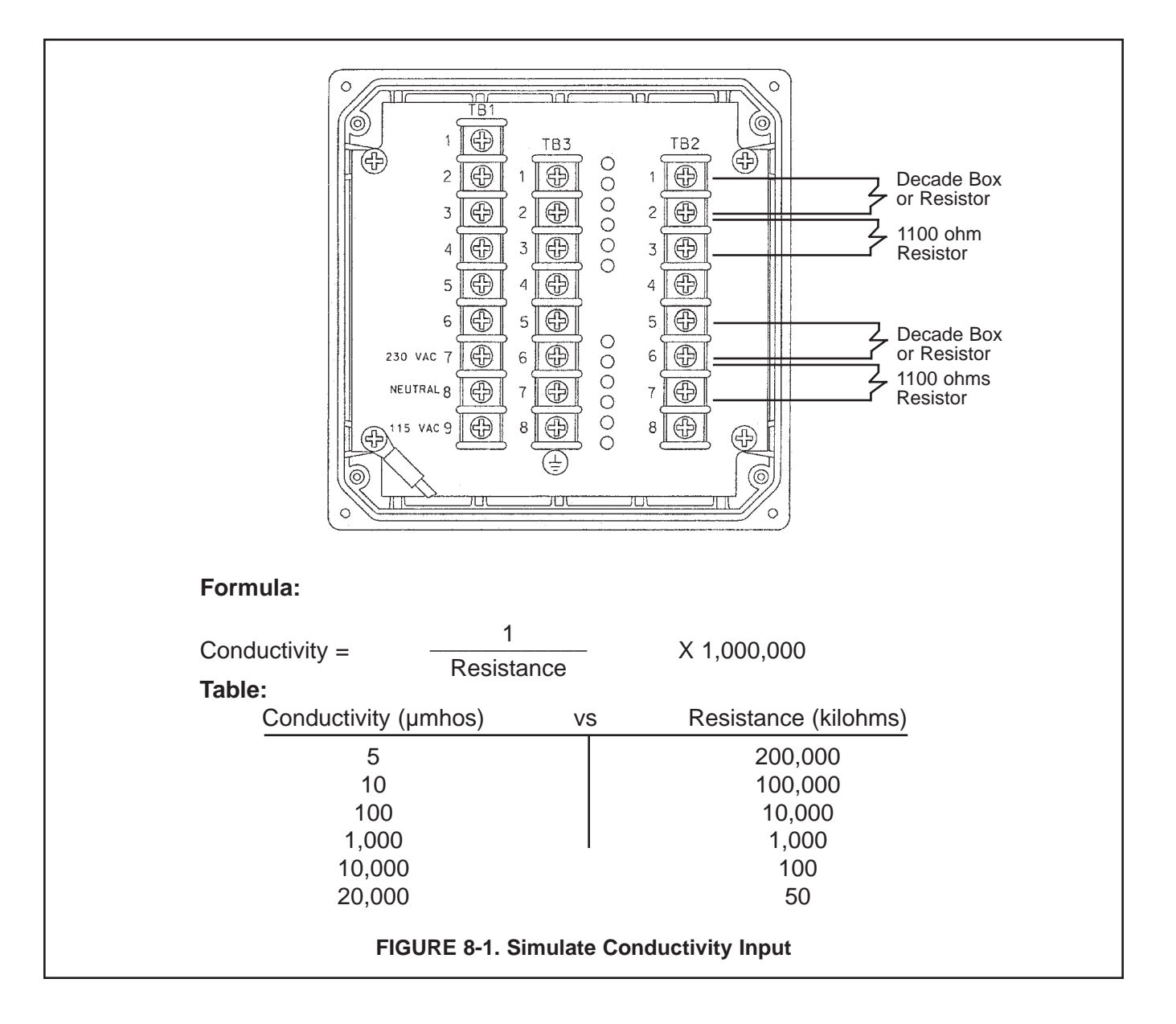

### SECTION 9.0 RETURN OF MATERIAL

#### 9.1 GENERAL.

To expedite the repair and return of instruments, proper communication between the customer and the factory is important. Before returning a product for repair, call 1-949-757-8500 for a Return Materials Authorization (RMA) number.

#### 9.2 WARRANTY REPAIR.

The following is the procedure for returning instruments still under warranty:

- 1. Call Rosemount Analytical for authorization.
- To verify warranty, supply the factory sales order number or the original purchase order number. In the case of individual parts or sub-assemblies, the serial number on the unit must be supplied.
- Carefully package the materials and enclose your "Letter of Transmittal" (see Warranty). If possible, pack the materials in the same manner as they were received.
- 4. Send the package prepaid to:

Rosemount Analytical Inc., Uniloc Division Uniloc Division 2400 Barranca Parkway Irvine, CA 92606

Attn: Factory Repair

RMA No. \_\_\_

Mark the package: Returned for Repair

Model No. \_\_\_\_

#### 9.3 NON-WARRANTY REPAIR.

The following is the procedure for returning for repair instruments that are no longer under warranty:

- 1. Call Rosemount Analytical for authorization.
- 2. Supply the purchase order number, and make sure to provide the name and telephone number of the individual to be contacted should additional information be needed.
- 3. Do Steps 3 and 4 of Section 9.2.

#### NOTE

Consult the factory for additional information regarding service or repair.

#### WARRANTY

Seller warrants that the firmware will execute the programming instructions provided by Seller, and that the Goods manufactured or Services provided by Seller will be free from defects in materials or workmanship under normal use and care until the expiration of the applicable warranty period. Goods are warranted for twelve (12) months from the date of initial installation or eighteen (18) months from the date of shipment by Seller, whichever period expires first. Consumables, such as glass electrodes, membranes, liquid junctions, electrolyte, o-rings, catalytic beads, etc., and Services are warranted for a period of 90 days from the date of shipment or provision.

Products purchased by Seller from a third party for resale to Buyer ("Resale Products") shall carry only the warranty extended by the original manufacturer. Buyer agrees that Seller has no liability for Resale Products beyond making a reasonable commercial effort to arrange for procurement and shipping of the Resale Products.

If Buyer discovers any warranty defects and notifies Seller thereof in writing during the applicable warranty period, Seller shall, at its option, promptly correct any errors that are found by Seller in the firmware or Services, or repair or replace F.O.B. point of manufacture that portion of the Goods or firmware found by Seller to be defective, or refund the purchase price of the defective portion of the Goods/Services.

All replacements or repairs necessitated by inadequate maintenance, normal wear and usage, unsuitable power sources, unsuitable environmental conditions, accident, misuse, improper installation, modification, repair, storage or handling, or any other cause not the fault of Seller are not covered by this limited warranty, and shall be at Buyer's expense. Seller shall not be obligated to pay any costs or charges incurred by Buyer or any other party except as may be agreed upon in writing in advance by an authorized Seller representative. All costs of dismantling, reinstallation and freight and the time and expenses of Seller's personnel for site travel and diagnosis under this warranty clause shall be borne by Buyer unless accepted in writing by Seller.

Goods repaired and parts replaced during the warranty period shall be in warranty for the remainder of the original warranty period or ninety (90) days, whichever is longer. This limited warranty is the only warranty made by Seller and can be amended only in a writing signed by an authorized representative of Seller. Except as otherwise expressly provided in the Agreement, THERE ARE NO REPRESENTATIONS OR WARRANTIES OF ANY KIND, EXPRESS OR IMPLIED, AS TO MERCHANTABILITY, FIT-NESS FOR PARTICULAR PURPOSE, OR ANY OTHER MATTER WITH RESPECT TO ANY OF THE GOODS OR SERVICES.

#### **RETURN OF MATERIAL**

Material returned for repair, whether in or out of warranty, should be shipped prepaid to:

Emerson Process Management Liquid Division 2400 Barranca Parkway Irvine, CA 92606

The shipping container should be marked: Return for Repair

Model \_\_\_\_

The returned material should be accompanied by a letter of transmittal which should include the following information (make a copy of the "Return of Materials Request" found on the last page of the Manual and provide the following thereon):

- 1. Location type of service, and length of time of service of the device.
- 2. Description of the faulty operation of the device and the circumstances of the failure.
- 3. Name and telephone number of the person to contact if there are questions about the returned material.
- 4. Statement as to whether warranty or non-warranty service is requested.
- 5. Complete shipping instructions for return of the material.

Adherence to these procedures will expedite handling of the returned material and will prevent unnecessary additional charges for inspection and testing to determine the problem with the device.

If the material is returned for out-of-warranty repairs, a purchase order for repairs should be enclosed.

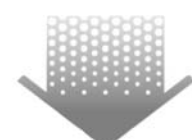

The right people, the right answers, right now.

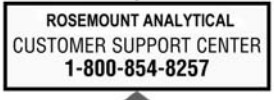

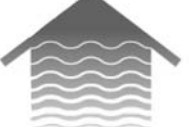

#### Emerson Process Management Liquid Division

2400 Barranca Parkway Irvine, CA 92606 USA Tel: (949) 757-8500 Fax: (949) 474-7250

http://www.raihome.com

PlantWeb

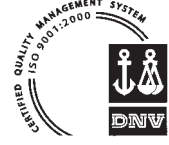

ON-LINE ORDERING NOW AVAILABLE ON OUR WEB SITE http://www.raihome.com

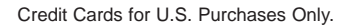

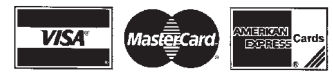

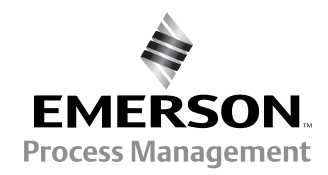

© Rosemount Analytical Inc. 2003